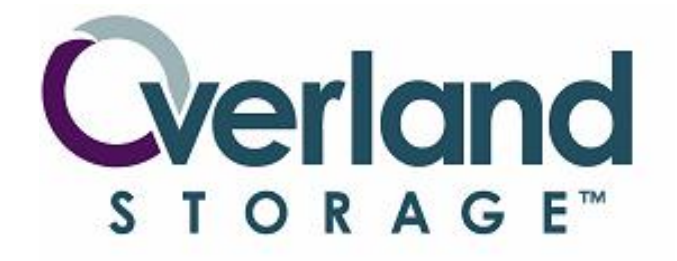

Gigabit Ethernet Option 2 (GEO2) 10/100/1000Base-T Connectivity for NEO Libraries

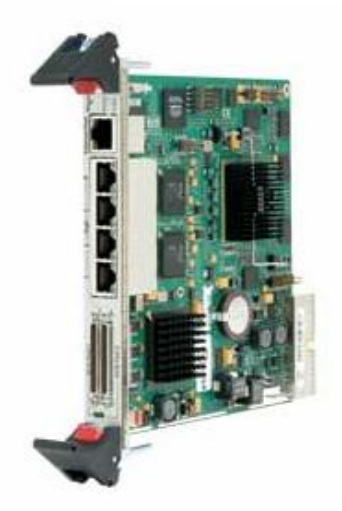

Enter here...

GEOi2 User Manual iSCSI Connectivity for the Neo Series of Libraries All information contained in or disclosed by this document is considered proprietary to Overland Storage. By accepting this material, the recipient agrees that this material and information contained therein are held in confidence and in trust and will not be used, reproduced in whole or in part, nor the contents revealed to others except to meet the purpose for which it was delivered. It is understood that no right is conveyed to reproduce any item herein disclosed without the express permission from Overland Storage. Overland Storage provides this manual as is, without warranty of any kind, expressed or implied, including but not limited to the implied warranties of merchantability and fitness for a particular purpose. Overland Storage may make improvements or changes in the products or programs described in this manual at any time. These changes will be incorporated in new editions of this publication.

Overland Storage assumes no responsibility for the accuracy, completeness, sufficiency, or usefulness of this manual, nor for any problem that might arise from the use of the information in this manual.

| Worldwide Headquarters | Overland Storage, Inc.<br>4820 Overland Avenue<br>San Diego, CA 92123<br>Toll Free (800) 729-8725<br>Tel: (858) 571-5555<br>Fax: (858) 571-3664                                                      |
|------------------------|----------------------------------------------------------------------------------------------------|
| Sales                  | Tel: (858) 571-5555<br>Fax: 9858) 571-3664<br>E-mail: <u>sales@overlandstorage.com</u><br><u>http://overlandstorage.com</u>                                                                          |
| Technical Support      | Tel: (858) 571-5555 x5 (Worldwide)<br>Toll Free (877) 654-3429 (U.S. & Canada)<br>Fax: (858) 571-3664<br>E-mail: <u>techsupport@overlandstorage.com</u><br><u>http://support.overlandstorage.com</u> |
| Overland Storage EMEA  | Overland House, Ashville Way<br>Wokingham, Berkshire<br>RG41 2PL, England<br>Tel: +44 (0) 118-9898000<br>Fax: +44 (0) 118-9891897<br>www.overlandstorage.com                                         |

## Preface

## Purpose of This Manual

This user guide provides installation instructions and operational information required for use of the Overland Storage Virtual Interface Architecture (V.I.A.) Gigabit Ethernet Option iSCSI 2 (GEOi2) card in a NEO SERIES<sup>™</sup> library.

## Manual Organization

The following information is contained in this manual.

Chapter 1, Introduction

Provides an introduction to the GEOi2 card along with a description of its benefits, features, and capabilities.

Chapter 2, Installation

Presents a step by step procedure for installing the GEOi2 card, information on connecting its various interfaces, and a description of the configuration options.

Chapter 3, GUI Configuration Options Provides details concerning the various GEOi2 GUI screens and the options they contain.

Chapter 4, CLI Command Set Provides syntax information for the GEOi2 CLI command set.

Appendix A, Glossary Definitions for the terms used in this manual.

Appendix B, Event Log Messages A list of Event Log Messages.

Appendix C, MIB SNMP MIB listing and user information.

Appendix D, DumpConfiguration Example of data returned from a DumpConfiguration CLI command.

# About this Guide

This user guide describes how to install and configure your GEOi2 card. It assumes you are familiar with basic functions of your computer and iSCSI.

# Electrostatic Discharge Information

A discharge of static electricity can damage static-sensitive devices such as the GEOi2 card. Proper packing and grounding techniques are necessary

precautions to prevent damage. To prevent electrostatic damage, observe the following precautions.

- Transport the GEOi2 in an antistatic bag.
- Keep the GEOi2 in its antistatic bag until you are ready to install it.
- Keep the workspace free of non-conductive material such as foam packing material.
- Use a wrist strap connected to the properly grounded NEO chassis.
- Make sure you are properly grounded before removing the GEOi2 card from its antistatic bag.
- Avoid touching the pins, leads or circuitry of the GEOi2 card.

## **Overland Technical Support**

For assistance configuring and using the GEOi2 card search help at:

http://support.overlandstorage.com/jive/kbindex.jspa

Our Overland Storage Technical Support staff is also available to assist you by phone at:

1.877.654.3429 (Toll free – US and Canada) 1.858.571.5555 x 5 (World wide)

Overland Technical Support is available normal business days from 6 AM through 5 PM (California time) excluding Overland holidays. At all other times we will respond to technical support calls within 4 hours.

Technical support for our European customers is available as well from our United Kingdom office at:

+44 (0) 118-9898050 9:00 AM to 5:00 PM (GMT) Monday through Friday.

You can also e-mail our technical support staff at: techsupport@overlandstorage.com.

## **Table of Contents**

| Preface                                                      | iii      |
|--------------------------------------------------------------|----------|
| Purpose of This Manual                                       | iii      |
| Manual Organization                                          | iii      |
| About this Guide                                             | iii      |
| Electrostatic Discharge Information                          | iii      |
| Overland Technical Support                                   | iv       |
| Introduction                                                 | 1        |
| GEOi2 card introduction                                      | 1        |
| Benefits and Features                                        | 1        |
| GEOi2 Status LEDs and Connectivity                           | 2        |
| GEOi2 Connectivity                                           | 3        |
| GigE Data Port 1-4                                           | 3        |
| SCSI Ports                                                   | 3        |
| Management Ethernet Port                                     | 3        |
| Device Mapping                                               | 4        |
| Specifications                                               | 4        |
| GEOi2 card Alarm Thresholds and Shutdown                     | 5        |
| Installation                                                 | 0        |
| Overview                                                     | 6        |
| GEOi2 Installation Procedure                                 |          |
| GEOI2 SCSI Ports to Library Attachment                       | 0<br>8   |
| Tape Drive Support                                           | 0<br>8   |
| Cabling Examples for the GEOi2 with the NEO 2000/4000 & 8000 | 0        |
| NEO 2000                                                     | 0        |
| NEO 4000 – Single GEOi2 card Four Drive Configuration        | 10       |
| Neo 4000 – Dual GEOi2 cards Four Drive Configuration         | 11       |
| NEO 8000                                                     | 12       |
| Attaching the GEOi2 Data Ports                               | 13       |
| Ethernet Management Port Attachment                          | 13       |
| OuickNAV - First Time Setup off the Network                  | 13       |
| OuickNAV - Thist Time Octup on the Network                   | 1/       |
| Verify GEOi2 Availability on the LAN                         | 21       |
| Final Installation Check                                     | 23       |
| Graphical Liser Interface (GLII)                             | 20       |
| Overview                                                     | 27       |
| Granhical User Interface                                     | 27       |
| Using the GUI System                                         | 24       |
| Logon Scroon                                                 | 20       |
| Status Screen                                                | 20       |
| Time and Date Screen                                         | 21       |
| File and Date Scient                                         | 20<br>20 |
| Pomoto Managoment Screen                                     | ∠ສ<br>21 |
| Nemole Manayement Scieen                                     | 21       |
| SINIVIE                                                      | ა<br>ი   |
| EIVIAL INULIIUALIUIT                                         | ა∠<br>ეე |
| 3031 3018811                                                 | ১৩       |

| iSCSI Screen                                    | . 34 |
|-------------------------------------------------|------|
| SCSI Device Mapping and Management Options      | . 35 |
| Auto Target Management Screen                   | . 36 |
| Map All devices to a Single Default Target      | . 36 |
| Map each device to Own Target                   | . 38 |
| iSCSI Target Manipulation                       | . 38 |
| Manual Target Management Screen                 | . 42 |
| Bridge Screen                                   | . 43 |
| Firmware Screen                                 | . 45 |
| Advanced Screen                                 | . 46 |
| Restart Firmware Screen                         | . 46 |
| Help Screen                                     | . 47 |
| Command Line interface (CLI)                    | . 48 |
| CLI Overview                                    | . 48 |
| CLI Svntax                                      | 48   |
| CLI Command Functional Groups                   | 49   |
| CLI Help Commands                               | 49   |
| Help                                            | 49   |
| VerboseMode                                     | 49   |
| Status & information Commands                   | 50   |
| BridgeModel                                     | 50   |
| BridgeName                                      | 50   |
| Info                                            | 50   |
| SerialNumber                                    | 51   |
| Tomporaturo                                     | 51   |
| Voltago                                         | 51   |
| Vollage                                         | 52   |
|                                                 | 52   |
| SNTP                                            | . 52 |
|                                                 | . 52 |
| Dale<br>Time                                    | . 53 |
|                                                 | . 53 |
| TimeZone                                        | . 53 |
| Ethernet configuration commands                 | . 54 |
|                                                 | . 54 |
| EthernetSpeed                                   | . 54 |
| Exit                                            | . 55 |
| IPAddress                                       | . 55 |
| IPDHCP                                          | . 55 |
| IPGateway                                       | . 56 |
| IPSubnetMask                                    | . 56 |
| EthernetMDIX                                    | . 57 |
| VLAN                                            | . 57 |
| Remote Management Configuration (SNMP) commands | . 57 |
| SNMPDumpMIB                                     | . 58 |
| SNMPTraps                                       | . 58 |
| SNMPExtendedTraps                               | . 58 |

| SNMPTrapAddress                                  | 58 |
|--------------------------------------------------|----|
| Remote Management Configuration (EMAIL) commands | 59 |
| EmailFromAddress                                 | 59 |
| EmailNotify                                      | 59 |
| EmailNotifyAddress                               | 60 |
| EmailPassword                                    | 60 |
| EmailServerAddress                               | 60 |
| EmailUsername                                    | 61 |
| SCSI configuration commands                      | 61 |
| SCSITargets                                      | 61 |
| SCSIIntID                                        | 61 |
| SCSIPortBusSpeed                                 | 62 |
| SCSIPortList                                     | 62 |
| SCSIPortReset                                    | 62 |
| SCSIPortResetOnStartup                           | 62 |
| SCSIPortSelTimeout                               | 63 |
| SCSIPortSvncTransfer                             | 63 |
| SCSIPortTermination                              | 63 |
| SCSIPortWideTransfer                             | 64 |
| SCSITargetLUNs                                   | 64 |
| VirtualDriveResponse                             | 64 |
| SpeedWrite Commands                              | 64 |
| SpeedWriteDefault                                | 65 |
| SpeedWrite                                       | 65 |
| iSCSI Commands                                   | 65 |
| iSCSIAlias                                       | 65 |
| iSCSIChap                                        | 65 |
| iSCSIChapSecret                                  | 66 |
| iSCSIInitiators                                  | 66 |
| iSCSIPortNumber                                  | 66 |
| iSCSIWANIPAddress                                | 66 |
| iSNSL oginControl                                | 67 |
| iSNSServer                                       | 67 |
| Mapping commands                                 | 67 |
| AccessControl                                    | 67 |
| AccessEntry                                      | 68 |
| AutoMap                                          | 68 |
| AutoMapOnBoot                                    | 69 |
| DeleteAllMaps                                    | 69 |
| iSCSITarget                                      | 69 |
| iSCSITargetNameDisplay                           | 70 |
| Route                                            | 70 |
| RouteDisplay iSCSI                               | 70 |
| Bridge Commands                                  | 71 |
| BridgeName                                       | 71 |
| IdentifvBridge                                   | 71 |
| ······································           |    |

| RestoreConfiguration                                         | 71 |
|--------------------------------------------------------------|----|
| Username                                                     | 72 |
| Password                                                     | 72 |
| ReadOnlyUsername                                             | 72 |
| ReadOnlyPassword                                             | 73 |
| MaxOpTemp                                                    | 73 |
| MinOpTemp                                                    | 73 |
| OpTempWarn                                                   | 73 |
| Maintenance Commands                                         | 74 |
| IsReserved                                                   | 74 |
| Reserve                                                      | 74 |
| SaveConfiguration                                            | 74 |
| RestoreConfiguration                                         | 75 |
| FirmwareRestart                                              | 75 |
| Diagnostic Commands                                          | 75 |
| DumpConfiguration                                            | 75 |
| Ping                                                         | 75 |
| ScsiDomainValidation                                         | 76 |
| Logging Commands                                             | 76 |
| EventLog                                                     | 76 |
| EventLogFilter                                               | 76 |
| DisplayEventLog                                              | 78 |
| DisplayEventLogFilter                                        | 78 |
| DumpEventLog                                                 | 80 |
| TailEventLog                                                 | 80 |
| WrapEventLog                                                 | 80 |
| ClearEventLog                                                | 81 |
| TraceLog                                                     | 81 |
| TraceLogFilter                                               | 81 |
| DisplayTraceLog                                              | 81 |
| DisplayTraceLogFilter                                        | 81 |
| DumpTraceLog                                                 | 82 |
| WrapTraceLog                                                 | 82 |
| ClearTraceLog                                                | 82 |
| RMON                                                         | 82 |
| Appendix A – SNMP MIB Use and Listing                        | 84 |
| Appendix B – DumpConfiguration Command - Return Data Listing | 96 |

## (i)

## Introduction

## GEOi2 card introduction

The Virtual Interface Architecture (V.I.A.) Gigabit Ethernet Option 2 (GEOi2) card is the second generation of GigE iSCSI to SCSI bridge cards specifically designed for the NEO SERIES tape library family. The GEOi2 is ROHS compliant.

## **Benefits and Features**

The GEOi2 card offers you these key benefits:

- Lets you seamlessly connect a Neo Series library to a Gigabit Ethernet infrastructure running iSCSI protocol.
- Permits a Neo library to be shared among many host over an iSCSI SAN
- The DUAL Ultra 320 SCSI data ports of the GEOi2 card permit today's high speed tape drives to run at their maximum burst rate.
- Allows you to remotely manage the GEOi2 card over the LAN

The GEOi2 provides these major features:

- Auto support 10, 100 and 1000 BaseT Data port Ethernet connectivity
- 4 Independent GigE capable Data ports
- Two independent ULTRA 320 SCSI Buses
- Manual and Auto SCSI device mapping
- Dedicated 10/100 BaseT Ethernet Port with Embedded browser based GUI screens for ease of configuration
- Command Line Interface (CLI) for scripting
- ROHS Compliant
- Support for Microsoft iSCSI MPIO

# GEOi2 Status LEDs and Connectivity

All normally used Status LEDs and connectors for the GEOi2 are located on the cards Face plate shown below.

| 1 |        | Ready<br>Fault<br>Reset •   | Ethernet Port              | 4 | 3<br>Ethe                                                                        | 2<br>met                                                          | 7                                                                             | scs                                                                                    | Port 1                                                           | Activity<br>Port 2<br>Port 1              | 9        |
|---|--------|-----------------------------|----------------------------|---|----------------------------------------------------------------------------------|-------------------------------------------------------------------|-------------------------------------------------------------------------------|----------------------------------------------------------------------------------------|------------------------------------------------------------------|-------------------------------------------|----------|
|   | #<br>1 | Descrip<br>Ready/           | otion<br>Fault LED         | ) | Meanin<br>No illun<br>n mids<br>Green -<br>Amber<br>state.<br>Flashin<br>dentify | gs /Fu<br>ninatio<br>t of PC<br>- GEC<br>- GEC<br>g Gree<br>Brida | Inction<br>on – eith<br>DST (Po<br>Di2 card<br>Di2 card<br>en and /<br>e Mode | er Neo is po<br>wer On Seli<br>is powered<br>is powered<br>Amber – The<br>of operation | owered off<br>f Test)<br>on and rea<br>on but in a<br>e GEOi2 is | or GEOi2<br>ady.<br>a faulted<br>a in the | 2 is     |
|   | 2      | Reset F                     | Portal                     |   | Small a<br>bassed                                                                | pertur<br>to de                                                   | e throug<br>press th                                                          | gh which a p<br>e GEOi2 Re                                                             | aper clip r<br>eset switch                                       | nay be<br>for the                         |          |
|   | 3      | 10/100<br>Manage<br>Etherne | Base T<br>ement<br>et Port |   | RJ45 co<br>manage<br>ourpose<br>Activity<br>Green -<br>Off – In                  | ement<br>ement<br>es. Th<br>LEDs<br>indic<br>dicate               | tor for a<br>LAN for<br>e RJ45<br>ates val<br>s no Eth<br>w – indi            | ttaching the<br>r configurati<br>Connector h<br>lid Ethernet<br>nernet Link            | GEOi2 ca<br>on or mana<br>nas built in<br>link<br>net Activity   | rd to a<br>agement<br>Link and            |          |
|   | 4      | Data Gi                     | igE Port 4                 |   | RJ45 co<br>embedo<br>_ink LE<br>_ink LE<br>Activity<br>Activity                  | D = Y<br>D = G<br>LED f                                           | tor for G<br>nk (left s<br>′ellow =<br>reen = ′<br>lashing<br>off = No        | Gigabit Ether<br>Side) and A<br>GigE,<br>100BaseT<br>Green = Ac<br>Activity            | rnet conne<br>ctivity LED<br>tivity                              | ,<br>ctivity wit<br>) (right sic          | h<br>Je) |
|   | 5      | Data Gi                     | igE Port 3                 | 3 | RJ45 co<br>embedo<br>_ink LE<br>_ink LE<br>Activity<br>Activity                  | onnec<br>ded Li<br>D = Y<br>D = G<br>LED f<br>LED c               | tor for G<br>nk (left s<br>rellow =<br>reen =<br>lashing<br>off = No          | Gigabit Éther<br>side) and A<br>GigE,<br>100BaseT<br>Green = Ac<br>Activitv            | net conne<br>ctivity LED<br>tivity                               | ctivity wit<br>(right sic                 | h<br>Je) |
|   | 6      | Data Gi                     | igE Port 2                 | 2 | RJ45 co<br>embedo                                                                | onnec<br>ded Li                                                   | tor for G<br>nk (left s                                                       | Gigabit Ether<br>side) and A                                                           | net conne<br>ctivity LED                                         | ctivity wit<br>(right sic                 | h<br>de) |

|   |                  | Link LED = Yellow = GigE,                               |
|---|------------------|---------------------------------------------------------|
|   |                  | Link LED = Green = 100BaseT                             |
|   |                  | Activity LED flashing Green = Activity                  |
|   |                  | Activity LED off = No Activity                          |
| 7 | Data GigE Port 1 | RJ45 connector for Gigabit Ethernet connectivity with   |
|   |                  | embedded Link (left side) and Activity LED (right side) |
|   |                  | Link LED = Yellow = GigE,                               |
|   |                  | Link LED = Green = 100BaseT                             |
|   |                  | Activity LED flashing Green = Activity                  |
|   |                  | Activity LED off = No Activity                          |
| 8 | SCSI Port 1 & 2  | Independent Ultra 320 VHDCI based LVD SCSI ports        |
|   | Connectors       | 1&2                                                     |
| 9 | SCSI Ports 1 & 2 | Off – No activity through SCSI Port.                    |
|   | Activity LEDs    | Flashing Green – Activity through SCSI Port             |

## **GEOi2** Connectivity

The following are brief descriptions of the interfaces provided by the GEOi2 card and their uses. See chapter 2 for details on connecting to these interfaces.

## GigE Data Port 1-4

The four Data ports (1-4) are capable of independent operation auto sensing the incoming link rate of 10, 100, or 1Gigabit data rates. The four ports provide iSCSI access to SCSI attached backend devices that are mapped to iSCSI target / LUNs

## SCSI Ports

The GEOi2 provides two independent onboard SCSI busses for backend library SCSI attachment. Each Ultra 320 (Ultra 4) SCSI bus can support up to 7 devices per bus. In the default mode both independent SCSI busses are terminated by the GEOi2 card simplifying SCSI termination issues. The GEOi2 does supply Terminator Power to the SCSI busses.

Both busses will negotiate with all attached devices for the actual transfer rate to be used. The card supports Fast (20 MB/s), Ultra (40 MB/s), Ultra 2 (80 MB/s), Ultra 3 (160 MB/s) and Ultra 4 (320 MB/s). The default for both buses is to negotiate the highest possible transfer rate. The Maximum Transfer Rate can be set through the SCSI GUI screen or by a CLI command.

## Management Ethernet Port

The GEOi2 card uses a 10/100 Base –T Ethernet port for remote configuration and remote management. The Ethernet port supports the following Ethernet based protocols:

Browser access – for remote user friendly configuration and management.

Telnet – for remote configuration and management using the CLI commands. FTP – for remotely updating the GEOi2 Firmware using File Transfer Protocol. SNTP – to permit a remote Time Server to set the GEOI2s real time clock. SNMP – permits the GEOi2 to send SNMP traps to SNMP monitoring stations. DHCP – the GEOi2 card supports DHCP to allow a DHCP host to automatically set and IP address for the card.

## **Device Mapping**

The key function of the GEOi2 card is to map backend SCSI devices (Tape drives and Media Changer) to front end iSCSI devices. Backend SCSI devices can be either Auto-mapped or manually mapped to front end iSCSI target devices.

Device mapping can be configured as either single target or multi-target mode, or both providing great flexibility of configuration. An ACL (Access Control List) function can also be used to enable only certain hosts to gain access to devices on a target by target basis.

CHAP (Challenge Handshake Authentication Protocol) is also supported on a target by target basis as a means to control access to SCSI devices attached to the GEOi2 card.

## **Specifications**

The GEOi2 card is a custom CPCI blade level GigE iSCSI to SCSI bridging router.

| Category<br>Data Port<br>Connectivity<br>(Front End) | Item<br>Physical<br>Connection<br>Protocol<br>Support | Specification<br>Four RJ45 Auto Sensing 10/100/1000 BaseT<br>Ethernet connectors<br>iSCSI Version 20, support for MS iSCSI 2.01                                        |
|------------------------------------------------------|-------------------------------------------------------|----------------------------------------------------------------------------------------------------|
| Library<br>Connection<br>(Back End)                  | Physical<br>Connection                                | Dual independent ULTRA 320 LVD SCSI buses (Buses 1 & 2)                                                                                                    |
| Configuration<br>and<br>Management<br>Port           | Physical<br>Connection                                | One RJ 45 based 10/100 Base-T Ethernet Port.                                                                                                    |
| Visible<br>Indicators                                | Data Ports 1-4                                        | Link / Link speed and Activity LEDs<br>embedded in each of the four RJ45<br>connectors                                                                                 |
|                                                      | Management<br>Port<br>SCSI Port 1<br>SCSI Port 2      | Link and Activity LEDs embedded in the RJ45<br>connector visible on the face plate<br>Activity LED visible on the face plate<br>Activity LED visible on the face plate |

|                      | Status<br>Indicator   | Bicolor LED visible on the face plate                                                                                                   |
|----------------------|-----------------------|----------------------------------------------------------------------------------------------------|
| Power and<br>Cooling | Power                 | Supported by the host Neo SERIES library by means of the CPCI connector.                                                                |
|                      | Cooling               | Supplied by the host Neo SERIES library –<br>the library with card should not be used in an<br>operating environment that exceeds 40° C |
|                      | Operating<br>Humidity | Relative humidity 5% to 95% (non-<br>condensing)<br>Humidity gradient 10%/hr                                                            |

## GEOi2 card Alarm Thresholds and Shutdown

The alarm conditions make the Status light blink and will also trigger event messages to be logged into the Event log and be displayed in the GUI Status screen. Additionally if SNMP Is enabled and trap recipients are set, the GEOi2 card will send the traps out to the recipient systems(s).

| Parameter  | Operating Range | Warning | GEOi2 Shutdown |
|------------|-----------------|---------|----------------|
| Celsius    | 5° to 55° C     | 55° C   | 70° C          |
| Fahrenheit | 41° to 131° F   | 131° F  | 158° F         |

If the GEOi2 reaches its shutdown temperature it will log the event and shut itself of to prevent permanent damage.

# Installation

## Overview

This chapter provides the pertinent information for installing the GEOi2 card into a Neo library.

## **GEOi2** Installation Procedure

- 1. Carefully unpack the GEOi2 card and ensure you have all the parts specified:
  - GEOi2 Card
  - The GEOi2 install CD with this manual and QuickNAV software that shipped with the GEOi2
  - Ethernet Crossover cable that shipped with the GEOi2

**Note** – Make note of the serial number of the GEOi2 card you are installing. You will need it in the "Attaching the Ethernet Management Port" section coming up shortly. The GEOi2 serial number is listed on the label attached to rear CPCI on the componnet side. The format of the serial number is "IPB2600XXXXXX" where XXXXXX is the serial number of the GEOi2 card.

- 2. You will need to supply:
  - Cat5E or Cat6 Ethernet cables of proper length for each the GigE data ports you will be attaching.
  - Cat5, Cat5e or Cat6 Ethernet cable of proper length for Management LAN attachment.
  - #1 Phillips screw drive
  - At least two VHDCI to VHDCI Ultra 320 SCSI cables from Overland. (Usually included in the accessory kit)
  - VHDCI Ultra 320 Terminators one per used SCSI bus.
- 3. Ensure the Neo library is power off and disconnect the power cords. For the NEO 8000 also turn off the NEO 8000 circuit beaker.
- 4. Remove the filler panel from any available slot in the Neo V.I.A. card cage. Retain the filler panel and screws for potential later use.
- 5. Observing standard electrostatic discharge procedures carefully slide the card into the empty open V.I.A. card slot until the front panel latches click into place. Resistance will be felt when the GEOi2 card begins to mate with the library backplane connector.

This completes the GEOi2 card installation. The next 3 sections of this chapter cover:

• GEOi2 to library SCSI attachment

- GigE Data Port attachmentEthernet Management Port attachment

# **GEOi2 SCSI Ports to Library Attachment**

The GEOi2 provides two independent Ultra 320 SCSI Buses for library attachment. The Library Controller as well as tape drives are attached to the GEOi2s SCSI buses and will appear as iSCSI Target devices behind all of the GEOi2s Data Ports when mapped.

**Note** – Care must be taken to ensure that all cables and terminators used are capable of running Ultra 320 data rates. Please ensure they are SPI4 compliant.

**Note** – Care must be taken to minimize cable lengths when interconnecting NEO SCSI devices with the GEOi2 card.

#### Tape Drive Support

The following table outlines the recommended GEOi2 SCSI bus loading based on the tape drive technology and compressed data rates of 320 MB/s.

| Tape<br>Technology | Data Transfer<br>Rate per Drive | Tape Drives<br>per GEOi2 | Tape Drives<br>per SCSI Bus | Tape<br>Drives per |
|--------------------|---------------------------------|--------------------------|-----------------------------|--------------------|
| LTO3               | 160 MB/s<br>(compressed)        | 2 <sup>*1</sup>          | 1                           | 1 <sup>*1</sup>    |
| LTO2               | 60 MB/s<br>(compressed)         | 4                        | 2                           | 1                  |
| SDLT 600           | 72 MB/s<br>(compressed0         | 4                        | 2                           | 1                  |

\*1 – Gigabit Ethernet clock rate may impact drive performance

Note - Since the Library Controller bandwidth load is minimal it can be added to the previously listed tape drive configurations with little impact to tape drive performance.

# Cabling Examples for the GEOi2 with the NEO 2000/4000 & 8000

The GEOi2 card supports all three product lines in the NEO SERIES family. The following are best practice examples for each member of the NEO family.

**Note** – Ensure Power is off when you are cabling the backend SCSI devices to the GEOi2 card.

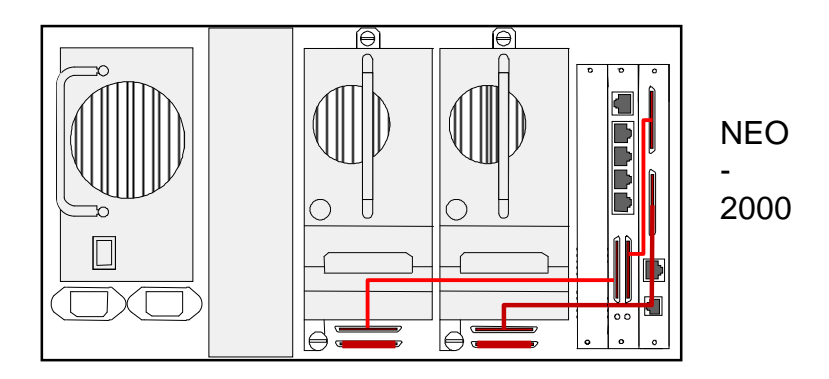

#### **NEO 2000**

In this example the Library Controller card and tape drive 1 are cabled to SCSI Bus 2. SCIS Bus 2 is terminated at the GEOi2 card and at the lower daisy chain connecter for Tape Drive 1 with an external terminator.

Tape drive 2 is connected to SCSI Bus 1 of the GEOi2 card. SCSI Bus 1 is also terminated at one end by the GEOi2 card and at the other end by an external terminator applied to the lower daisy chain connector for tape drive 2 as shown.

9

#### NEO 4000 – Single GEOi2 card Four Drive Configuration

In the first Neo 4000 example one GEOi2 card is used to support all four tape drives and media changer. In this example SCSI bus 1 is connected to Tape Drive 1 and Tape Drive 2 with a SCSI terminator on the lower SCSI connector of Tape Drive 2. SCSI bus Two is connected to the Library Control card followed by Tape Drive 3 then connected to Tape Drive 4 with a SCSI terminator on the lower SCSI connector of Tape Drive 4

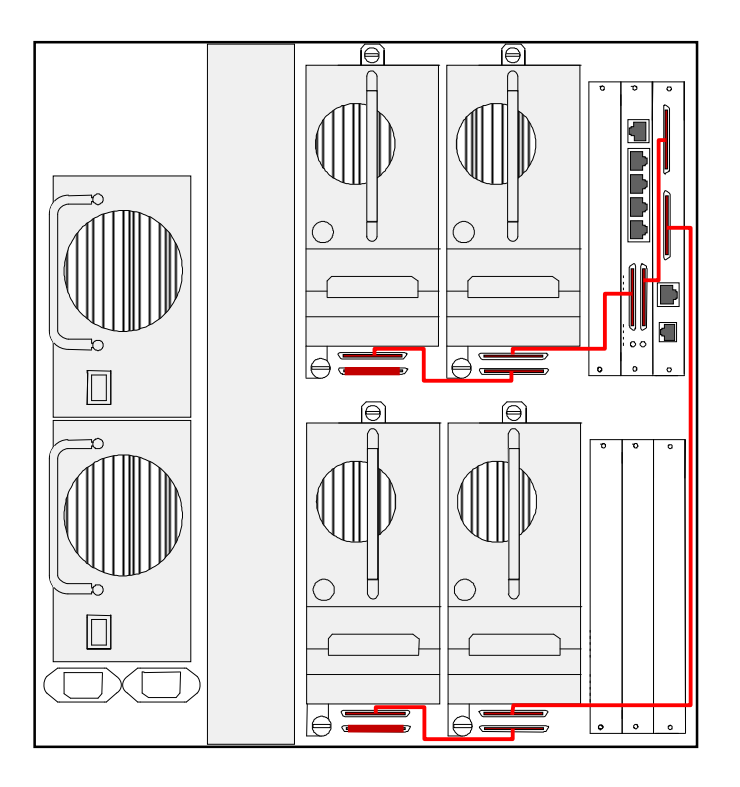

#### Neo 4000 – Dual GEOi2 cards Four Drive Configuration

In the second Neo 4000 example two GEOi2 cards (left & right) are used to support 4 LTO 3 drives. The left hand GEOi2 card supports the Library Controller and the upper drives 1 and 2. The Library Control card and Tape Drive 1 share SCSI bus 2 while Tape Drive 2 is the only device on SCSI bus 1. The right hand GEOi2 card supports the lower tape drives 3 and 4. Termination is supplied to all four SCSI buses by the appropriate GEOi2 card and four external terminators applied to the bottom daisy chain connectors for each drive as shown.

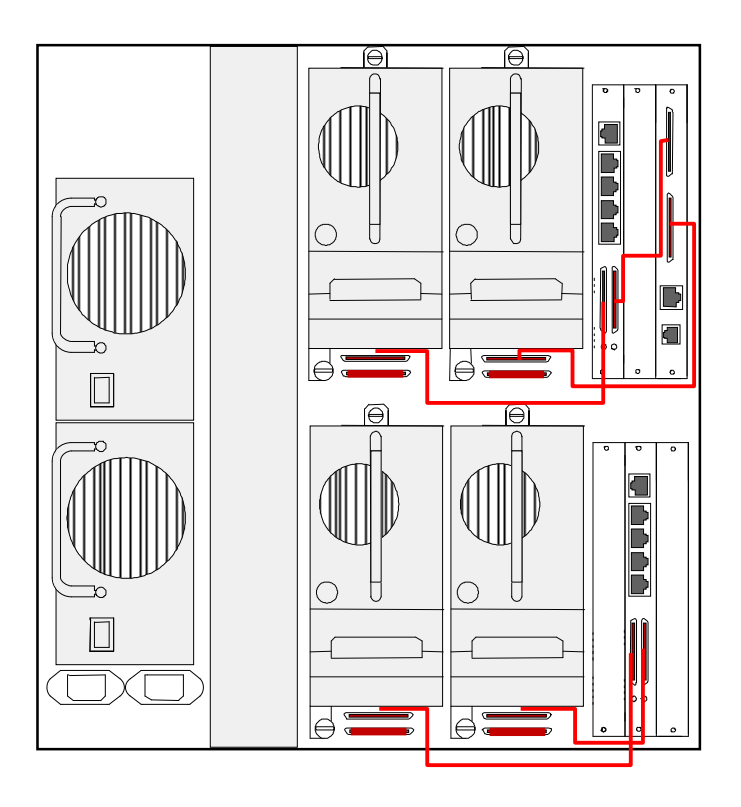

#### **NEO 8000**

In the following example six GEOi2 cards are used to connect the12 tape drives in the fully populated NEO 8000 library. In this example 2 drives per card are connected to each of the 6 GEOi2 cards with external terminators applied to the lower daisy chain connector for each tape drive

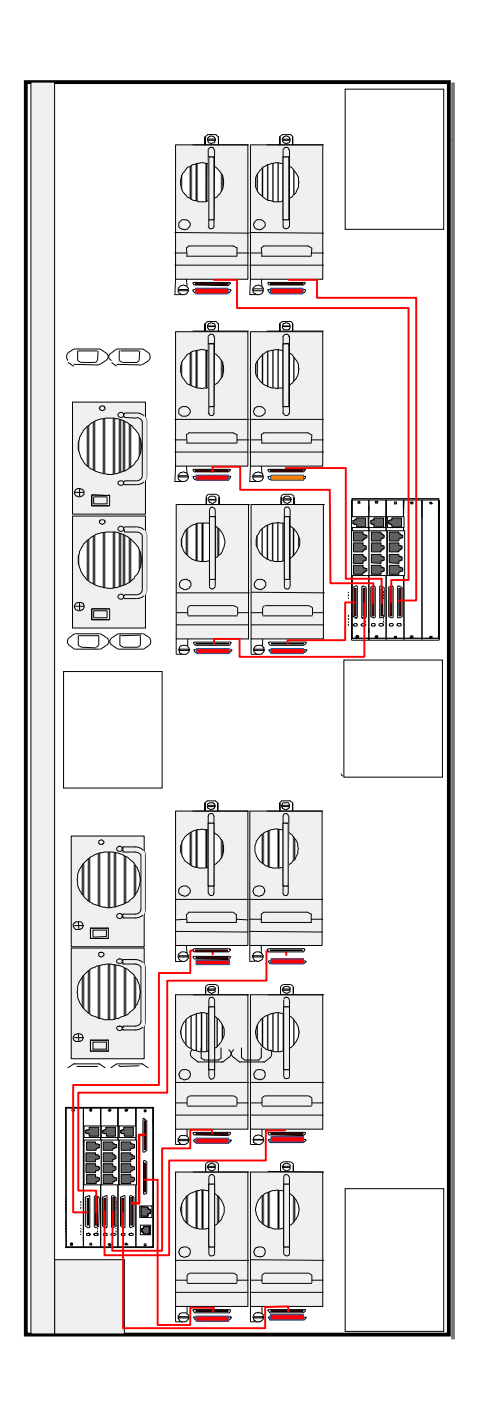

# Attaching the GEOi2 Data Ports

Connecting the Data Port is a simple process of attaching a Cat5E or Cat6 patch cable from one of the four GOEn2s data ports to either a switch or the back of a host.

Note – Do not exceed 100 meters in total cable length from the GEOi2 card to its active end point (GigE switch) including patch panel cables.

## Ethernet Management Port Attachment

The following section outlines the procedure for setting up the GEOi2 management port using QuickNAV software prior to long term use. The QuickNAV software is contained on the CD that ships with the GEOi2 and is Windows or Mackintosh compatible.

## **QuickNAV - First Time Setup off the Network**

QuickNAV is software supplied with the GEOi2 card on the CD. It is used to set the IP address and Subnet mask of the GEOi2.

**Note** - QuickNAV may have trouble on large networks locating the GEOi2 card in its factory default state. When you first have the GEOi2 card installed in a Neo library it is highly recommended that you use the following procedure to set up the GEOi2 IP Address and Subnet Mask using QuickNAV on a dedicated laptop or desktop with the supplied crossover cable going directly to the GEOi2.

1) Secure a Static IP address, subnet mask and Gateway address (if needed) that the GEOi2 card will use from your LAN Administrator

2) Use the supplied Crossover cable that came with the GEOi2 card to attach the GEOi2 directly to a stand alone laptop, desk top or server running windows.

3) Temporarily hard set the IP address of the laptop to the IP address that will be used by the permanent management station for the GEOi2 card. Set the subnet mask to the value that will be used by the permanent management station.

4) Install the QuickNAV software from the CD that was supplied with the GEOi2 card on your stand alone laptop, desktop, or server system.

5) Power on the Neo library and wait for one minute.

6) Execute the QuickNAV software by clicking on the QuickNav-Windows program you installed from the CD. The next portion will cover the QuickNAV menus. Please follow the instructions.

#### **QuickNAV Screens**

You will first be greeted by the Overland Storage QuickNAV screen shown next.

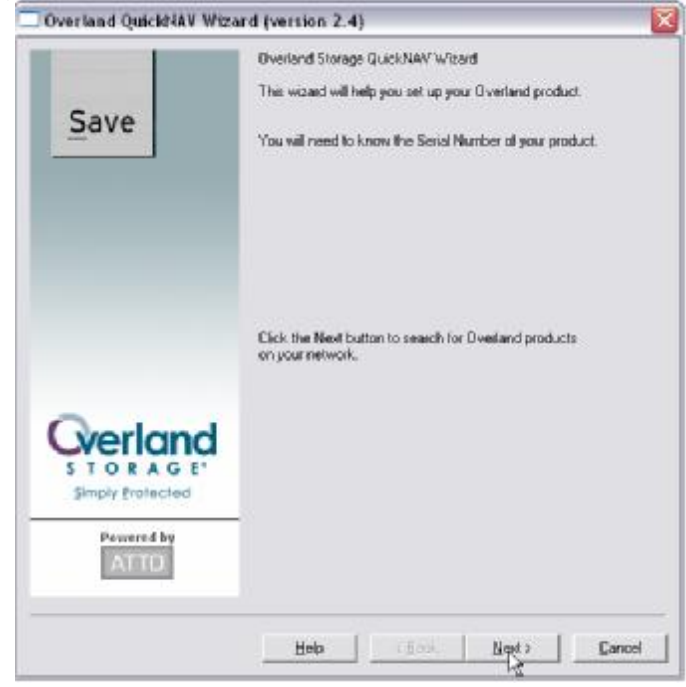

Click the [Next] button to continue.

| -                           | Select product using the secial number and IP address:<br>Secial Number - IP Address                                                                                      |
|-----------------------------|----------------------------------------------------------------------------------------------------|
| Save                        | Chokes<br>FE2390L100027 - 0.0.0.0 -                                                                                                    |
|                             | If your product's serial number does not appear<br>above press Rescan.                                                                                                    |
| Storage<br>Simply Protected | To confirm the product identity:<br>Press the identity button once, An LED on selected<br>product will blink:<br>[dentity<br>Press the button again to turn off blinking. |
| ATTO                        |                                                                                                    |

This will bring up a screen similar to the one shown above. In the window should be the Serial number and "current" IP address of the target GEOi2 card.

If this is the correct GEOi2 card serial number, click [Next] to continue. If the GEOi2 card did not appear click the [Rescan] button to retry and discover the card. If still no card is visible verify you have link indication on the GEOi2 and the stand alone laptop or desktop and you are using the crossover cable.

| 🗖 Overland QuickNAV Wiza    | rd (version 2.4) 🛛 🔀                                                                                                    |
|-----------------------------|----------------------------------------------------------------------------------------------------|
| Save                        | Configure Network Settings<br>The IP Address or Subnet Mask is invalid.<br>Enter a new IP Address or Subnet Mask<br>IP Address<br>10 20 32 116 |
|                             | Subnet Mask                                                                                                    |
| Storage<br>Simply Protected | Help < Back Next> Cancel                                                                                                    |

Use this screen to hard set the desired IP address and subnet mask for the GEOi2 card.

**Note** – it is very important for you to set these values to the desired value you want.

Once you have completed setting the values click the [Next] button to continue.

After [Next] is clicked QuickNAV will hard set the GEOi2 card's IP address and subnet mask to the values that have been previously entered. QuickNAV will then issue a firmware restart to the GEOi2 card. This will take about 60 seconds during which QuickNAV will post the following screen count down screen.

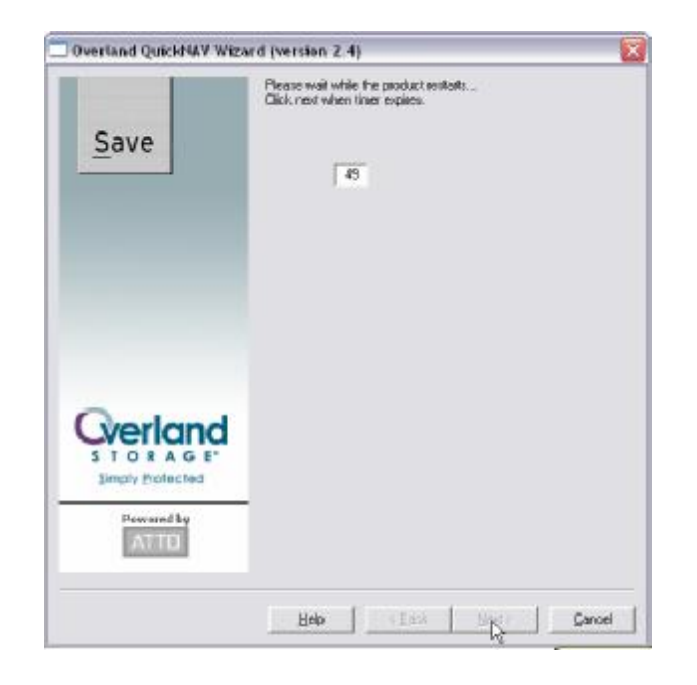

After the card has reset and you have clicked [Next] you are presented with the following screen.

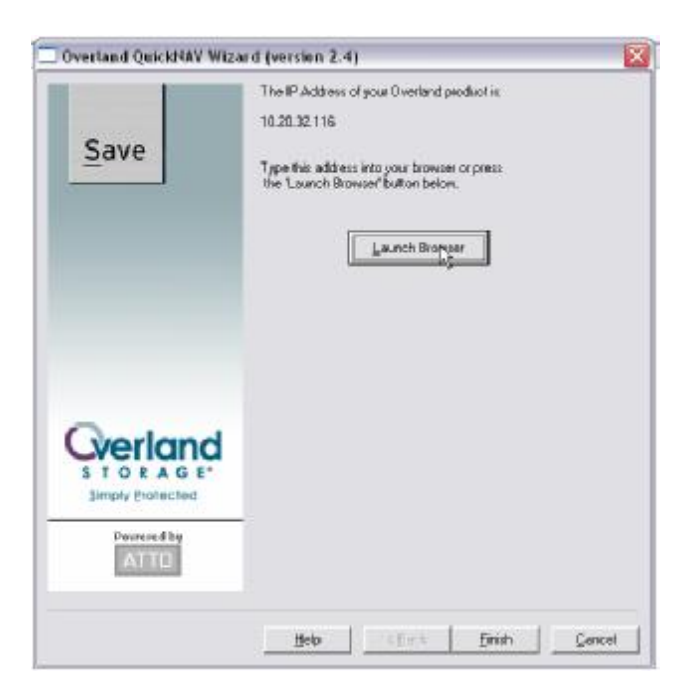

Your network may have a Gateway (router) between the GEOi2 card and the permanent management station you will use. If that is the case click the [Launch Browser] button to finish configuring the GEOi2 Ethernet Management port for your LAN.

When you clicking the [launch Browser] button QuickNav will start the browser on the standalone laptop, desktop, or server and point it at the GEOi2s hard set address. After a few moments you will be greeted by the following screen.

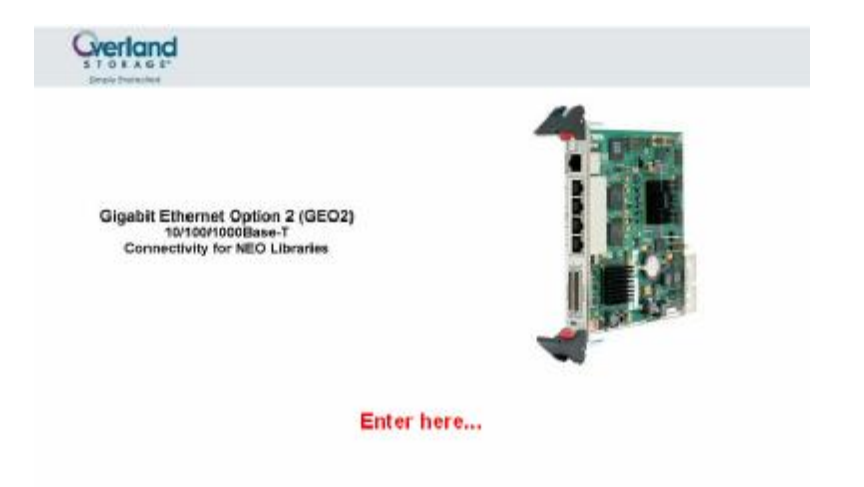

Click the [Enter here...] as shown above. This will cause the GEOi2 to start a GUI logon sequence and to post a logon message window as shown.

| En | ter Netv   | work Passwor   | d                              | ? × |
|----|------------|----------------|--------------------------------|-----|
|    | <b>?</b> > | Please type yo | ur user name and password.     |     |
|    | ٤J         | Site:          | 10.20.32.116                   |     |
|    |            | Realm          | bridge                         |     |
|    |            | User Name      |                                |     |
|    |            | Password       |                                |     |
|    |            | 🔲 Save this p  | password in your password list |     |
| ₩5 |            |                | OK Can                         | cel |

The default user name is "root", and the default password is "Password". Enter these values into the log in window and click [OK]. After a few moments you will be greeted with the Status screen as shown next.

**Note** – this is a complete view of a GUI screen including the Face plate portion. The remaining GUI screen captures in this manual will show the Face plate portion.

| Ready<br>Fault •<br>Reset •                                             |                                                                                                    | 2 1                                                            | SCB Port 2<br>SCB Port 1                                                                                                    | Activity<br>Activity<br>O Part 2<br>O Part 1                                             |
|-------------------------------------------------------------------------|----------------------------------------------------------------------------------------------------|----------------------------------------------------------------|----------------------------------------------------------------------------------------------------|------------------------------------------------------------------------------------------|
| Powerst by                                                              |                                                                                                    | Gigabit                                                        | Option GEOi2                                                                                                    |                                                                                          |
| HOME<br>BACK<br>Status<br>Senial Port                                   | Unit Information<br>Vendor:<br>Froduct:<br>Firmware Revision:<br>Serial Number:                                  | Overland<br>Gigabit Option<br>3.70<br>IPB2600100013            | Environmental Information<br>Valid Temperature Range<br>Tamperature<br>VDDO Monitor<br>VDDO Monitor<br>VDDA Monitor<br>VDDO Monitor | D-70 C<br>38 C<br>1.35 V<br>3.32 V<br>2.51 V<br>1.48 V                                   |
| Ime & Date<br>Sthemet<br>Semate Mgt<br>SCSI<br>SCSI<br>SUD Target Mgt   | Ethermet Port IP Addresses<br>Data Port 1:<br>Data Port 2:<br>Data Port 3:<br>Data Port 4:<br>Wanagement Port 1: | 192,168,99,32<br>0,0,0,0<br>0,0,0,0<br>0,0,0,0<br>10,0,0,32,32 | Elhermet Port Status<br>Data Port 1:<br>Data Port 2:<br>Data Port 3:<br>Data Port 4:<br>Management Port 1:                          | Up, auto († 000<br>Down, auto<br>Down, auto<br>Down, auto<br>Up, auto<br>Up, auto († 00) |
| Aanual Target<br>Agt<br>Vidge<br>Immware<br>Idvanced<br>Restart<br>Help | Pert States<br>SCB Port 1: 0 K<br>BCSI Port 2: 0 K                                                               |                                                                |                                                                                                    |                                                                                          |
|                                                                         | This p                                                                                                    | age will automatica<br>Last updab<br>2 Jani                    | lly refresh every 60 seconds.<br>od ac 11:56:12<br>Jary 2007                                                                        | 3                                                                                        |
|                                                                         |                                                                                                    | Date                                                           | when a multi                                                                                                    |                                                                                          |

Click on the word Ethernet in the gray left hand column as shown circled in red to navigate to the Ethernet GUI page.

**Note** - You may also navigate to the interface specific GUI page by clicking on either the Ethernet connector area or SCSI connector area in the Face plate at the top of any GUI screen.

| CONTRACTOR NO.                                                                                                   | -                                |                                                 |
|----------------------------------------------------------------------------------------------------|----------------------------------|-------------------------------------------------|
| ATTO                                                                                                    | Ethern                           | et Port Configuration                           |
| and the second second second second second second second second second second second second second second second | Po                               | rt Specific Options                             |
| IACK Ava                                                                                                    | lable Ports Data Press 1 Data Po | ort 2 Data Port 3 Data Port 4 Management Port 1 |
| Status<br>Serial Port                                                                                            | MAC                              | Data Port 1<br>00-10-86-30-02-09)               |
| ime & Date<br>ithemet                                                                                            | Use DHCP:                        | Cenabled @ disabled                             |
| lemote Mgt<br>ICSI                                                                                               | P Address:                       | 192 168 99 32                                   |
| SCSI<br>Juto Tataek Mot                                                                                          | P Gateway                        | D. D. D. D                                      |
| fenual Target                                                                                                    | P Subnet Wask:                   | 255 255 255 0                                   |
| indge<br>innware                                                                                                 | Ethernet Speed:                  | auto 💌 († 000)                                  |
| dvanced<br>estart                                                                                                | MTU                              | 1514 💌                                          |
| юр                                                                                                    | ISC8I Port Number                | 32.60                                           |
|                                                                                                    | Add MLAN (D)                     |                                                 |
|                                                                                                    | Add MLAN Name:                   |                                                 |
|                                                                                                    | Desinte VI AN                    |                                                 |

This will bring up the GEOi2 cards Ethernet GUI. Click on the Management Port tab (as shown above circled in read) to select the Management Ports page shown next.

**Note** – Chapter three will discuss the setting for the GigE Data port values. This section is focused on getting the GEOi2 to be remotely manageable.

Enter the IP address of the Gateway for the GEOi2 cards management port. In this example it is 10.20.8.1. After you have entered the Gateways IP click the [Submit] button. You will then be prompted (as shown above in red) to do a Firmware Restart of the GEOi2 card for the change to take effect.

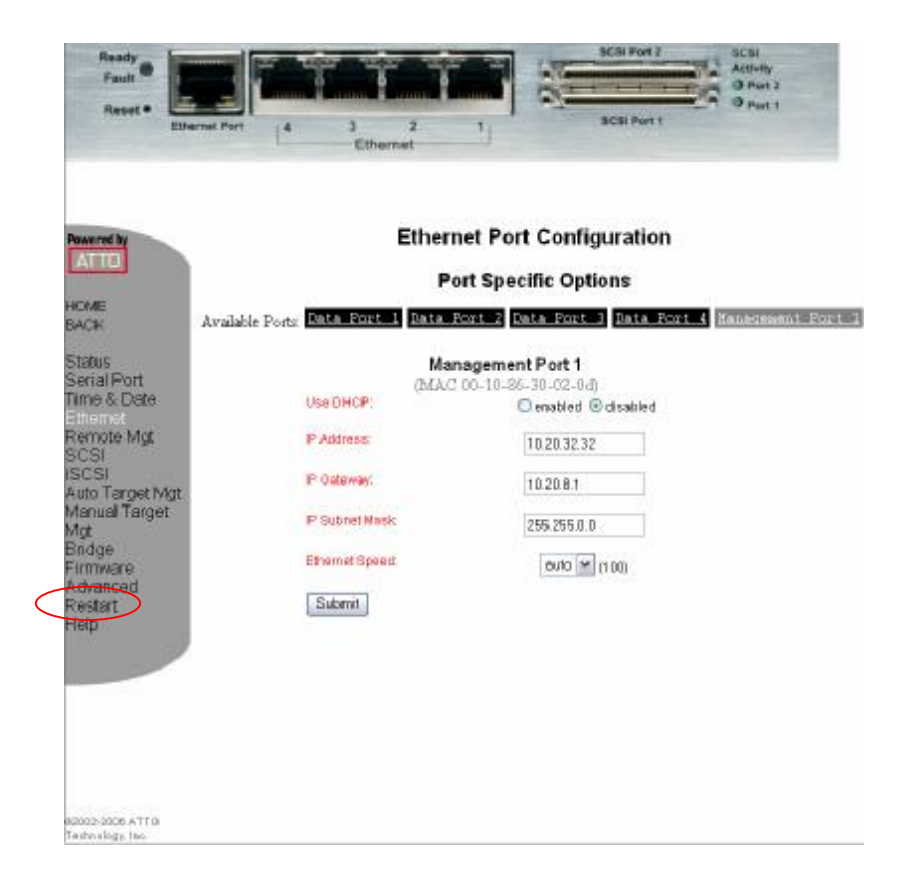

To accomplish the Firmware restart, navigate to the GUI Restart page by clicking on "Restart" (circled in red) from the gray column to the left as shown. After a few moments the GEOi2 will present the following "Restart" GUI screen.

| Ready<br>Fault<br>Resel • Ethernet Port                                                                                                    | 4 3 2 1<br>Ethernet         | SCB Pert 2<br>SCB Pert 1                                                | Astrony<br>3 Point 2<br>9 Point 1 |
|----------------------------------------------------------------------------------------------------|-----------------------------|-------------------------------------------------------------------------|-----------------------------------|
| HOME<br>BACK<br>Status<br>Serial Port<br>Time & Date<br>Ethernet<br>Remote Mgt<br>SCSI<br>SCSI<br>Auto Target Mgt<br>Mgt<br>Bridge<br>Firmware<br>Advanced<br>Restan<br>Help | Rest<br>Restarting the firs | t <b>art Firmware</b><br>nware may take a few minuted<br><u>Restart</u> |                                   |
| 80000-3009 ATTO<br>Tachnalogy, Inc.                                                                                                    |                             |                                                                         |                                   |

To force a Firmware Restart of the GEOi2 card click the [Restart] button. It will take about 45-50 seconds for the GEOi2 card to complete its restart and refresh the GUI back to the status screen.

At this point you can remove the crossover cable and connect the GEOi2 card to the management LAN with a standard CAT5 patch cable and use the permanent management station to complete the GEOi2 configuration. See chapter 3 for the remainder of GEOi2 settings.

#### Verify GEOi2 Availability on the LAN

To test for the GEOi2 on the LAN:

1) Ensure the GEOi2 is connected to the LAN with a non crossover Ethernet cable.

**Note** – Do not use the Ethernet Crossover cable that was shipped with the GEOi2. It is a cross over type and will not work with a large number of 10/100 hubs and switches. Use a standard CAT5 patch cable.

2) Verify the embedded LINK LED on the RJ 45 connector on the GEOi2 cards management port is on.

3) Ping the IP address of the GEOi2 management port from a command window of the management system you will use for the GEOi2 on the same LAN. If the GEOi2 responds proceed to step 4.

**Note** - If the GEOi2 does not respond to the ping:

Check and verify there are link lights at both the GEOi2 cards management port and where the cable attaches to the LAN.

Check and ensure the management station you are using can ping the router (if the GEOi2 card is on a different subnet) that you set on the GEOi2 in the previous section.

If necessary reconnect the stand alone laptop to the GEOi2 card using the crossover cable and browse IP address for the GEOi2 and verify through the GUI that Ethernet settings are correct for management LAN.

Check for resolve conflicts with the GEOi2 setting and your network before you continue. Restart the "Verify" procedure at step 1 if needed.

4) Enter the IP address you set for the GEOi2 card's Management Port into the browser of the management station and press [Enter] or [go] to start the browser. In a few seconds you will see the following screen.

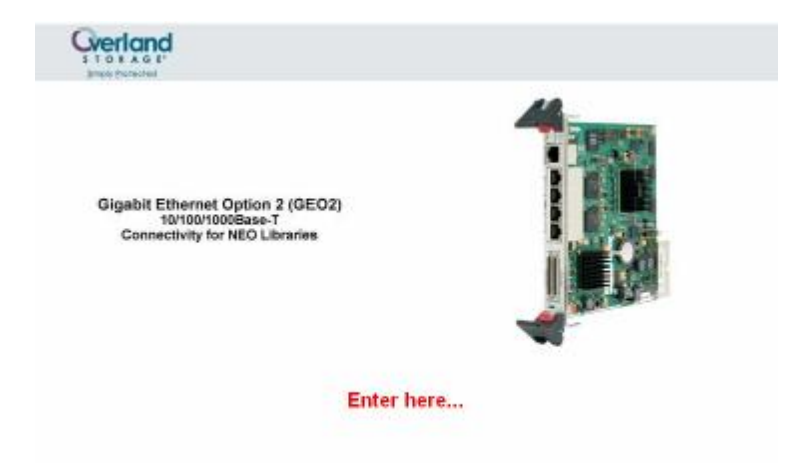

Further information on the GUI interface and to complete the GEOi2 setup can be found in Chapter 3. Details on the CLI command set that can be used during a telnet session are listed in chapter 4.

## **Final Installation Check**

With the NEO powered on check both GEOi2 low level attachments as follows.

#### SCSI Backend

Verify the SCSI Terminator LED is green on any external SCSI terminators used to terminate the GEOi2 two busses.

#### Ethernet Management Port

Verify you can ping the IP address of the GEOi2 card from the management station and can open its GUI with the management stations browser through the management port.

The next chapter will cover the final configuration of the GEOi2 card using the GUI interface. These final configuration changes will be discussed on the appropriate GUI pages.

The key configuration still required is:

• SCSI Device Mapping (required)

Other parameters that may need to be changed are:

- GigE Data Port set up
- Date and Time settings
- Remote Management (SNMP) settings

# **Graphical User Interface (GUI)**

## Overview

The GEOi2 card supports two different types of software interface for configuration over its 10/100 Base-T Management Port The two types are a browser based GUI (Graphical User Interface) and a CLI interface over a Telnet session.

This chapter describes the configuration of the GEOi2 card using the GUI interface. For information about using the CLI interface refer to Chapter 4 for details.

## **Graphical User Interface**

The GEOi2 card GUI provides a management and configuration interface to the GEOi2 card. It provides a point and click / drag and drop type of user friendly interface. The GUI is browser based. Compatible browsers include:

Internet Explorer 5.5 or later Netscape 6.2 or later Mozilla 0.9.2 and later (including variants such as K-Meleon 0.7+, Camino 0.6+, Galeon 1.2+, Mozilla Firefox and Epiphany. KHTML based browsers (including Konqueror 2.21+ and Safari

The GUI system uses a welcome / logon screen and 11 primary screens to access and make needed configuration changes to the GEOi2 card. The 13 GUI screens divide the GEOi2 viewable and or settable parameters into functional groups to simplify user interface interaction. The 11 screens / functional groups are as follows:

Status – provides an overall view of GEOi2 operational state Time and Date – enables the setting of the cards real time clock Ethernet – enables the setting of the cards Management and four Data Ports Remote Management – controls the cards SNMP & EMAIL systems SCSI – provides a means to view and control the cards two SCSI busses iSCSI – provides control for iSNS, iSCSI Alias, and Speed Write Auto Target Management – provides automatic mapping of SCSI devices Manual Target Management – permits manual assignment of SCSI devices Bridge – enables the setting of card specific values such as users Firmware – provides a means to locate & upload new firmware to the card Advanced – provides a means to restart the card Help – provides access help information and Overland support information The next section will discuss using the common features found on all GUI pages. Sections after that will discuss in detail the use of each GUI screen.

## Using the GUI System

From any GUI screen (in this example the Ethernet screen) you can access a specific screen by selecting the desired screen from the list in the gray area (labeled as 1 and circled in read) on the left and clicking the screen you wish to go to. This will automatically navigate you to the desired screen.

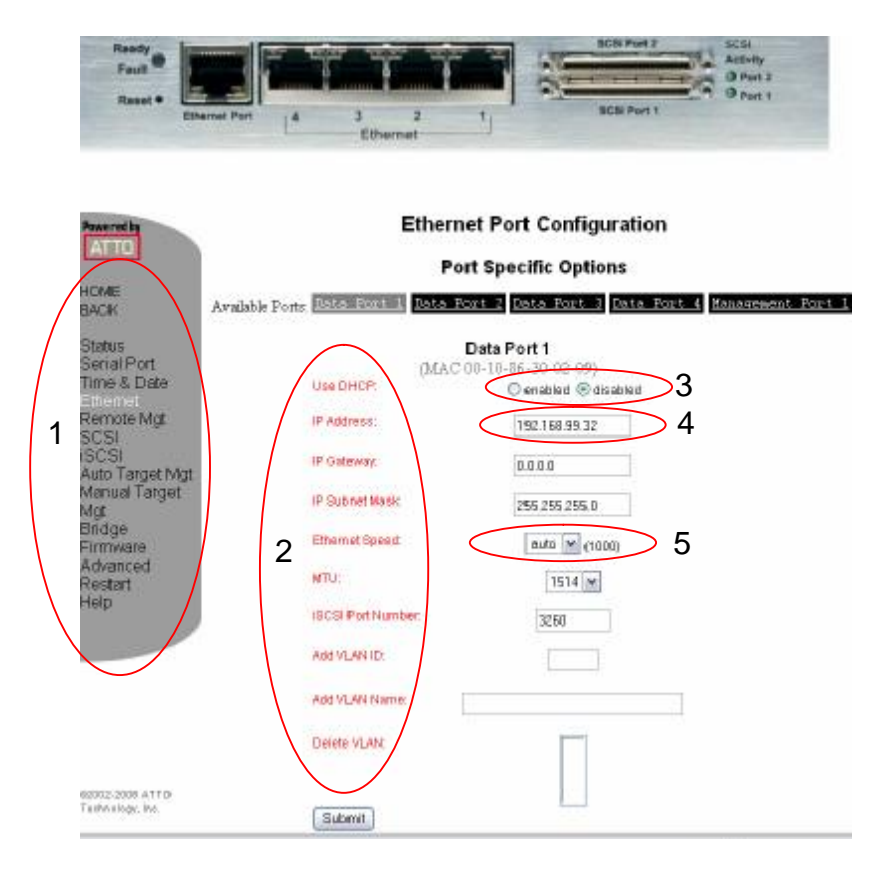

On Screen Help - Text in red that appears to the right of the gray GUI screen menu (circled in red and labeled 2) can be clicked for online help that will open a window and supply basic information about the field or parameter.

Parameter selection or entry - Some screens use Radio Buttons to enable or disable certain features as in this example with DHCP (circled in red and labeled 3). Other fields that require the administrator to supply unique information provides an Edit Boxes (circled in red and labeled 4) that may be edited with the required information such as an IP Gateway address. Some parameter fields that have a predefined option list use a pull down menu system (circled in red and labeled 5).

Submit Button - All screens that have fields for configuration entry regardless of type will have a Submit button. The submit button is used to save the configuration information you have changed or entered. Most configuration changes will require the GEOi2 be rebooted. You will be prompted when you need to reboot. If you are making multiple changes to several GUI pages you need to only need to reboot once after you have completed all of the needed edits.

#### Logon Screen

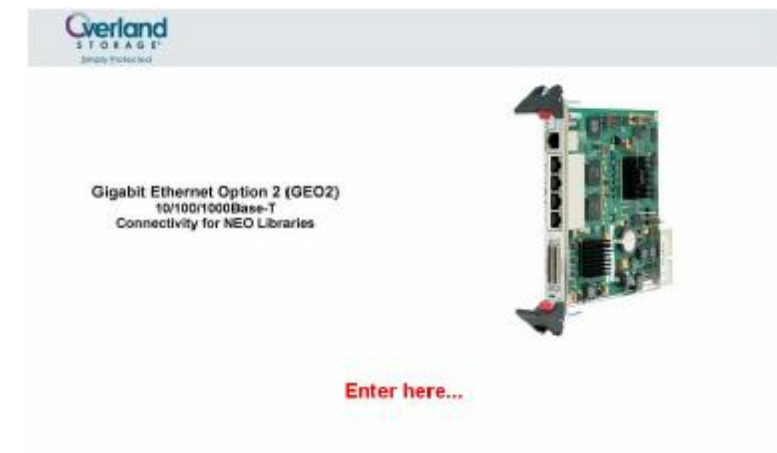

After you have set your browser to the GEOi2's IP address and pressed go or enter you will be presented with the GEOi2 Logon screen. By clicking on the "Enter here" text you will begin to access the GEOi2 GUI system.

You will now be presented with a Login window. You will need to enter the User name and password for the GEOi2 card to continue. The default factory user name is "root", the default password it "Password".

| Enter Nets | work Passwor   | d                              | ? × |
|------------|----------------|--------------------------------|-----|
| <b>%</b>   | Please type yo | our user name and password.    |     |
| IJ         | Site:          | 10.20.32.116                   |     |
|            | Realm          | bridge                         |     |
|            | User Name      |                                |     |
|            | Password       |                                |     |
|            | 🗖 Save this p  | password in your password list |     |
| ≅{         |                | OK Cano                        | cel |

Once you have entered the user name and password click the ok button to continue.

| S TO A A C I<br>Invot Demonstrat<br>Result<br>Result<br>Result              | med Port 4 2<br>Ethe                                                                                             | 2 1                                                           | SCBI Part 7<br>SCBI Part 7                                                                                                    | 9038<br>Activity<br>O Part 2<br>O Port 1                                                 |
|-----------------------------------------------------------------------------|----------------------------------------------------------------------------------------------------|---------------------------------------------------------------|----------------------------------------------------------------------------------------------------|------------------------------------------------------------------------------------------|
| Pewarind by                                                                 |                                                                                                    | Gigabit                                                       | Option GEOi2                                                                                                    |                                                                                          |
| HOME<br>BACK<br>Status<br>Senal Port                                        | Unit Information<br>Vendor:<br>Product<br>Firmwara Revision:<br>Serial Number:                                   | Overland<br>Ovgabit Option<br>3.70<br>IPE2600100013           | Environmental Information<br>Valid Temperature Range:<br>Temperature<br>VODD Wonitor<br>VDDA Wonitor<br>VDDB Monitor<br>VDDD Conitor | 0-70 C<br>38 C<br>1.35 V<br>3.32 V<br>2.51 V<br>1.48 V                                   |
| Ethernet<br>Remote Mgt<br>SCSI<br>ISCSI<br>Auto Target Mgt<br>Manual Target | Ethernet Port IP Addresses<br>Data Port 1:<br>Data Port 2:<br>Data Port 3:<br>Data Port 4:<br>Managament Port 1: | 192.168.99k32<br>0.0.0.0<br>0.0.0.0<br>0.0.0.0<br>10.20k32.32 | Ethernet Port Status<br>Data Port 1:<br>Data Port 2:<br>Data Port 3:<br>Data Port 4:<br>Management Port 1:                           | Up, auto (1000<br>Down, auto<br>Down, auto<br>Down, auto<br>Down, auto<br>Up, auto (100) |
| Mgt<br>Bridge<br>Firmware<br>Achanced<br>Restart<br>Help                    | Port Status<br>8CSI Port 1: 0.K.<br>8CSI Port 2: 0.K.                                                            |                                                               |                                                                                                    |                                                                                          |
|                                                                             | This p                                                                                                    | age will automatica<br>Last update<br>2 Janu                  | ly refresh every 60 seconds.<br>ed.at: 11:56:12<br>um: 2007                                                                          |                                                                                          |
|                                                                             |                                                                                                    |                                                               |                                                                                                    |                                                                                          |

The first screen to appear is the Status GUI screen. The Status screen provides an overview of the environmental and operational environment of the GEOi2 card.

Key operational parameters are presented here. They include:

- Firmware version of GEOi2 card
- Serial number of GEOi2 card
- Current temperature of GEOi2 card
- Current voltages of GEOi2 card
- Current IP address of Ethernet management port
- Current status of all four GigE capable Data ports (1-4)
- Current speed of all four GigE capable Data ports (1-4)
- Current status of SCSI ports

**Note** - There are no customer selectable fields on the Status screen; it is an information only screen.

27

**Note** – a legacy "Serial" GUI screen appears in the GUI screen menu to the left of the screen. When selected it will bring up a GUI page for setting a RS232 port that is not accessible from the GEOi2 card face plate. This screen should be ignored.

| Reset • Ethernet Port                                                                                 | A 3 2<br>Ethernet                                              |                                             | SCS Port 1         |
|----------------------------------------------------------------------------------------------------|----------------------------------------------------------------|---------------------------------------------|--------------------|
|                                                                                                    | Domata Tima Server Ca                                          | Time & Date                                 | e                  |
| HOME<br>BACK<br>Status<br>Serial Port<br>Time & Date<br>Ethernet<br>Remote Mat                        | Simple Nativosk Time<br>Protocos<br>Time Servar:<br>Time Zone: | ©enabled Odisable<br>192.43.244.18<br>EST 💌 | GMT<br>Offeet: EST |
| SCSI<br>ISCSI<br>Auto Target Mgt<br>Manual Target<br>Mgt<br>Bridge<br>Firmware<br>Advanced<br>Restart | Manually Set TimeDate<br>HerodesSS<br>145731                   | MMDD/YYYY<br>01/02/2007                     |                    |

The Time and Date screen permits the configuration of the GEOi2s onboard clock. Having the clock set correctly is extremely important for potential debug processes later since the clock is used to time stamp the logs.

Simple Network Time Protocol – SNTP for short when enabled will cause the GEOi2 card to attempt to synchronize its clock with a remote SNTP server at the IP address specified by the "Time Server" field. If SNTP is disabled it permits the Manual entry of Date and Time.

Time Server – this field is used to specify the IP address of the SNTP server the GEOi2 card is to use.

Time Zone – this pull down menu permits the setting of the time zone in which the GEOi2 is located. The options are: EST, CST, MST, PST, and Other.

HH-MM-SS – this field is used when SNTP has been disabled to manually set the time in the Hours – Minutes – Seconds format of the GEOi2 real time clock.

**Note** – you must first disable SNTP and click the [Submit] for HH-MM-SS and MM/DD/YYYY fields to become edit-able.

MM/DD/YYYY – this field is used when SNTP has been disabled to manually set the date for the GEOi2s real time clock.
**Note** – Click the [Submit] button after the needed changes are made.

**Configuration Note** – it is strongly recommended to disable SNTP unless a known SNTP server is available over your network and SNTP is used to set the backup server's clock, otherwise manually set date and time to correlate as close as possible to the backup servers real time clock.

### **Ethernet Screen**

| Rasdy<br>Fault P<br>Raset • Ethernet | Pert 4 3 2<br>Ethernet           | 1 BCB Port 1<br>1 BCB Port 1<br>1 BCB Port 1 |
|--------------------------------------|----------------------------------|----------------------------------------------|
| Panered by                           | Ethern                           | et Port Configuration                        |
| Contractional Contraction            | Pol                              | t Specific Options                           |
| HCME<br>BACIK Av                     | alable Ports Data Root 1 Jota Po | urt 2 Data Port 3 Data Port 4 Management Po  |
| Status<br>Serial Port                | (MAC                             | Data Port 1<br>00-10-86-30-02-09)            |
| Time & Date                          | Use DHCP:                        | ⊖ enabled ⊛ disabled                         |
| Remote Mgt                           | IP Address:                      | 192.168.99.32                                |
| SCSI<br>Auto Tantet Mot              | IP Gateway:                      | 0.0.0.0                                      |
| Manual Target<br>dot                 | IP Subnet Mask                   | 255 255 255 0                                |
| Bridge<br>Firmware                   | Ethemet Spead                    | auto 💌 (1000)                                |
| Advanced<br>Restart                  | MTU:                             | 1514                                         |
| Help                                 | ISCSI Port Number:               | 32.60                                        |
|                                      | Add VLAN ID:                     |                                              |
|                                      | Add VLAN Name:                   |                                              |
|                                      | Delete VLAN                      |                                              |
| 92002-2008 ATT D                     |                                  |                                              |
| Fashin aloger, inc.                  | Submit                           |                                              |

The Ethernet screen provides a method for configuring the five operational parameters of the five on boards Ethernet ports (Data Ports 1-4 and the Management Port).

Each of the five Ethernet port GUI pages can be selected by clicking on the wanted Ethernet port of the Tabbing Bar. In the above example we have selected Data Port 1 as shown circled in red above. When the desired Ethernet ports is selected it will appear grayed out compared to the remaining Port tabs.

**Note** - Edits applied to this GUI page will only affect the Ethernet Port that has been selected by its Tab. The following is a list of the Ethernet options that are common to all five Ethernet ports and available for editing on a port by port basis.

29

DHCP – DHCP can either be enabled or disabled by clicking the appropriate radio button. The GEOi2 is shipped with DHCP enabled as default to allow the card to be found on a network running DHCP. It is strongly recommend that DHCP is disabled and a static IP address is set for the card once it is found.

IP Address – with DHCP disabled this field becomes available permitting you to enter a static IP address. In this example Data Port 1s IP address has been set to 192.168.99.210.

IP Gateway – with DHCP disabled this field becomes available permitting the static assignment of an IP address for an Ethernet gateway / router. In this example no gateway IP address has been set since there is no router in the configuration between the Data Port 0 and the Filer it will backup.

IP Subnet Mask – with DHCP disabled this field permits the static assignment of a subnet mask. In this example a subnet mask of 255.255.255.0 was used.

Ethernet Speed – This pull down menu permits the selection of the Ethernet speeds of 10, 100, 1000 or Auto Negotiate (speed). The field just to the right of the pull down menu in parentheses is the current Ethernet speed of the GEOi2 Port selected that is connected to a LAN. In this example the speed is 1000 (GigE).

MTU – Maximum Transfer Unit – This permits the GEOi2 card to use jumbo frames for data transfers over its Data Ports. The pull down menu allows you to select 1514 byte (default) or 9014 byte (jumbo) frames.

**Note** - Care must be taken to ensure all components the GEOi2 will talk to through this port are capable of JUMBO frames including Switches, Routers and NICs.

**Note** - A VLAN consists of a network of computers that behave as if connected to the same wire - even though they may actually be physically connected to different segments of a LAN. The use of a VLAN for the GEOi2 is optional and is dependent on your LAN configuration and requirements. Consult with your LAN administrator for further details.

Add VLAN ID – the Add VLAN ID is used in conjunction with the "Add VLAN Name" field permits you to add up to eight VLANs for the GEOn to participate with per port. The VLAN IDs must be sequential starting with "1" and ending with "8". To Add a VLAN enter the VLAN ID (in the "Add VLAN ID" field) and VLAN Name (in the "Add VLAN Name" field) and click [submit] to add a VLAN.

Add VLAN Name – this field is used in conjunction with the "Add VLAN ID" field to add a VLAN to the GEOn card. See "Add VLAN ID" above for details.

30

Delete VLAN – this field is used to delete a previously added VLAN. This is accomplished by selecting and highlighting the VLAN from the field and clicking the submit field.

**Note** – Click the [Submit] button after the needed changes are made.

**Configuration Note** – Ensure all Any Data ports you intend to use are configured with your LAN requirements.

|                       |                                  |                                           | BCR Pert 3<br>BCR Pert 1                                            | Adhita<br>Adhita<br>Devel<br>Devel |             |
|-----------------------|----------------------------------|-------------------------------------------|---------------------------------------------------------------------|------------------------------------|-------------|
| Arro                  |                                  | Remote Mar                                | agement                                                             |                                    |             |
| IONE<br>BACK          | CHUP Traps<br>SNIP Educed Trap   | Cerabied ® teated<br>■ Overabled ® teated | Ermai Notification<br>SMTF General IP<br>Addrease<br>Sendar Addreas | C enabled<br>0 0.3.0               | (® disabled |
| Sertal Pi<br>Timo 8 0 | ort<br>Detc ENMP Trap Tracip ent | IP Addresses                              | (From):                                                             |                                    |             |
| Ethemet               | (1)1 (0.000)                     | Note M                                    | Resignent Address (To)                                              |                                    |             |
| ISCSI<br>Auto Tar     | 0.00.0                           | Piose 🛩                                   |                                                                     |                                    | Nute        |
| Mariual T             | a yet (0.000                     | Note M                                    | Ľ                                                                   |                                    | Note 🖌      |
| Bridge<br>Firmwar     | 0.00.0                           | Anse M                                    | Ц                                                                   |                                    | Note M      |
| Advance<br>Restart    | d (0.00.0                        | Pose 9                                    | É.                                                                  |                                    | Note M      |
| Hep                   | amn                              | Nose M                                    |                                                                     |                                    | Note M      |
| erra: - 000           | ATTQ                             | Sab                                       | JL                                                                  |                                    |             |

The Remote Management screen controls the behavior of the GEOi2s SNMP (Simple Network Management Protocol) and EMAIL notification system. The Remote Management screen is divided into two regions, one for SNMP control and one for EMAIL notifications control.

**SNMP** - The SNMP region permits configuration of the SNMP function for systems that support SNMP. The MIB used by the GEOi2 can be retrieved from the GEOi2 through a telnet session by issuing the following CLI command and trapping its output for installation in the MIB management software: "SNMPDumpMIB".

**Note** – Recipient systems must be running SNMP management software.

SNMP Traps – Enable SNMP Traps by clicking "enabled" radio button. This will enable basic SNMP functionality that will report GEOi2 related information.

SNMP Extended Traps - Enable Extended SNMP Traps by clicking "enabled" radio button for Extended Traps. This will enable SNMP to report device (tape drive and media changer) related information. "Traps" must also be enabled.

Six "Recipient IP Address" fields along with associated pull down menus are provided to set the IP address and "Level" of SNMP trap that will be sent to each recipient. "Level" options include: None, Critical, Warning, and All.

**Configuration Note** – If you plan to use SNMP you will need to set SNMP recipient addresses to your SNMP management stations and appropriate levels for SNMP traps.

**EMAIL Notification** – The EMAIL region is used to control the behavior of the GEOi2s EMAIL Notifications system

**Note** – In order for the GEOi2s EMAIL system to function correctly it must have access to a SMTP (Simple Mail Transfer Protocol) system on the management LAN it is connected to.

Email Notification – Use the Enable or Disable radio buttons of this field to enable or disable the GEOi2s EMAIL Notification system.

SMTP Server IP Address Field – This field is used to specify the IP address on the SMTP server the GEOi2 card will use when SMTP has been enabled.

Sender Address (from) – this field is provided for you to enter an EMAIL name and address for the GEOi2 card. It must be in the form of a fully qualified Internet email address, and not more than 128 characters.

Recipient Address (to) – these fields along with their associated pull down Level Menus (to the right of each address field) permit you to specify up to 5 EMAIL addresses the GEOi2 card will EMAIL notification to in the case of events. The Level pull down Menu provides a convenient way for you to specify what level of notification each recipient will receive. The levels are None, Critical, Warning and All.

**Note** – Click the [Submit] button after the needed changes are made.

### **SCSI Screen**

| -                     |                          | SCSI Configura         | tion               |
|-----------------------|--------------------------|------------------------|--------------------|
| -                     |                          | SCSI Port 1            | SCSI Port 2        |
|                       | Bus Speed                | Ultre 320 🛩            | Ultre320 💌         |
| Red                   | Bync Transfer:           | () enabled () disabled | enabled Odisabled  |
| Date                  | Wilde Transfer.          | lenabled C disabled    | @enabled Odisabled |
| et<br>e Mgt           | Initiator ID:            | 7                      | 7 💌                |
|                       | Bus Reset On Startup     | 🛞 enabledi 🔘 disabled  | enabled Odisabled  |
| arget Mgt<br>I Target | Bus Termination:         | 🛞 enabled 🔘 disabled   | enabled Odisabled  |
| N                     | MaxLUNs Per SCSI Target: | 8                      | B                  |
| ire<br>ied            | List Attached Devices:   | Bus 1                  | Bus 2              |
| -                     | Port Reset:              | Pieset                 | Reset              |
|                       | Bubmit                   |                        |                    |

The SCSI screen provides configuration control over the two (SCSI Bus 1 and SCSI Bus 2) onboard SCSI busses of the GEOi2 card.

Bus Speed – Pull down menus permit each bus to be set to a maximum negotiated transfer speed. The Options are: Ultra 320 (4), Ultra 160 (3), Ultra 80 (2), Ultra 40 (1), and FAST. Default is Ultra 320.

Sync Transfer – Radio buttons for each bus permit Sync Transfers to be enabled or disabled. The default is enabled.

Wide Transfer – Radio buttons for each bus permit Wide Transfers to be enabled or disable. The default is enabled.

Initiator ID – Pull down menus permit the setting of the GEOi2 cards ID on each bus. The default is ID 7 for both busses.

Bus Reset On Startup – Radio buttons for each bus enable or disable Bus resets on start up. The default is Reset on start up.

Bus Termination – The GEOi2 cards internal termination for each SCSI bus can be enabled or disabled by the radio buttons in this field. The default is termination for both SCSI busses.

Max LUNs per SCSI Target – Pull down menus for each bus set the maximum number of LUNs the GEOi2 will scan for during a bus scan. The options are 8 or 64. The default is 8.

List Attached Devices – clicking either the red "Bus 1" or "Bus 2" will return devices currently connected the that bus in real time.

Port Reset – The Port Reset button for each bus will force a SCSI reset of the bus when clicked in real time.

**Note** – Click the [Submit] button after the needed changes are made.

**Configuration Note** – In most systems you do not need to change any values on the SCSI page.

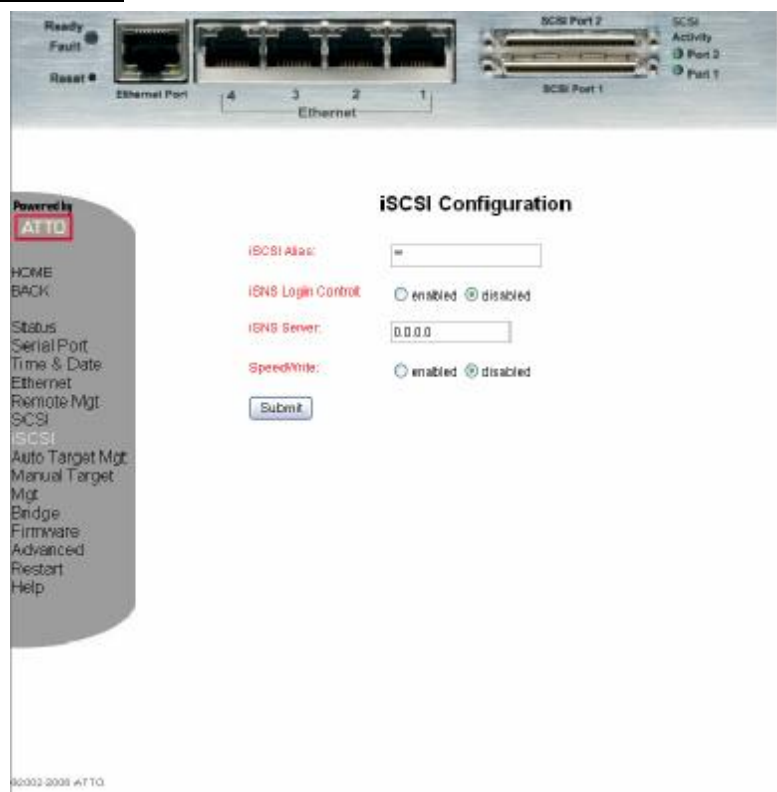

### **iSCSI Screen**

The iSCSI Configuration screen permits you to set certain parameters for the GEOi card operation in an iSCSI environment.

iSCSI Alias – This field permits you to create an iSCSI Alias name for the GEOi2 card.

iSNS Login Control – this radio button is used to enable iSNS login when an iSNS (iSCSI Name Server) is available for authentication.

iSNS Server – this field is used to enter the IP address of the iSNS server that will be used iSNS login when enabled.

SpeedWrite – When this field is enabled it permits the GEOi2 card to use a form of Write Back Cache to enhance write performance. In addition, SpeedWrite must also be enabled at the device level to take effect. The CLI command for enabling Speedwrite at the device level is "set speedwrite SCSI all enabled".

### **SCSI Device Mapping and Management Options**

The GEOi2 card provides both auto (Auto Target Management) and manual (Manual Target Management) mapping of back-end SCSI devices to iSCSI nodes.

**Note** – Please review this section in its entirety to determine if ATM or MTM best fits your system needs.

Auto Target Management (ATM) provides a single click means to map all attached SCSI devices to a single iSCSI node (named default). In addition it also provides a means to auto-map each SCSI device to its own iSCSI node.

**Note** – if you intend to use Access Control Lists (ACL's) or CHAP you will need to manually modify these values on a target by target basis.

Manual Target Management (MTM) provides a simple GUI interface to create iSCSI nodes and manually map back-end SCSI devices to those iSCSI nodes.

First we will examine ATM and its two mapping options. Then we will explore the mapping options available in the MTM mode of operation.

# <image><complex-block><complex-block><complex-block><complex-block><complex-block><complex-block>

### Auto Target Management Screen

Auto Target Management provides two different mapping schemes for backend SCSI devices:

Map all devices to a Single default target node Or Map each device to it own target node

**Note** – For purpose of this discussion and demonstration a Neo 2000 library with two SDLT drives will be used.

**Map All devices to a Single Default Target** - Clicking this button will map all attached SCSI devices to a single iSCSI node. In this mode all SCSI devices are listed as LUNs to the single "default" target node. A few moments after clicking the "Map All devices to a single Default Target" the GUI will respond with the following screen.

| Reset *          | BCBI Port 1                                                                                      | BCB<br>Activity<br>O Port 3<br>O Port 1 |
|------------------|--------------------------------------------------------------------------------------------------|-----------------------------------------|
| wered by<br>ATTO | iSCSI Target Management<br>For the idefault larget, Access Control is disabled, CHAP is disabled | bled                                    |
| IME              | For all manually created largets, Access Control is anabled, CHAP is dis                         |                                         |

By clicking on the "Device Map" as shown above a mapping screen will appear showing what back-end SCSI devices have been mapped to the iSCSI node "default" as shown next.

**Note** - In addition, other options for the just Auto-Mapped iSCSI node "default" can be checked or modified by clicking on the "Access Control" or "iSCSI CHAP" option tabs

| ATTO                          |                                             | isc    | SI Mapping | Jump to target. |
|-------------------------------|---------------------------------------------|--------|------------|-----------------|
| HOME<br>BACK<br>Status        | Submit Autom                                | ap     |            | Internet 200 D  |
| Senal Port<br>Time & Date     | Bridge LUN                                  |        | 6          | nijetuli        |
| Ethemet<br>Remote Mgt<br>SCSI | BH TH LO                                    | UN12   | LUN 35     |                 |
| ISCSI<br>Auto Target Mgt      | B1 12L0                                     |        | LUB 26     |                 |
| Bridge                        |                                             | 01 MUL | LUN 27     |                 |
| Advanced<br>Restart           | Due 1<br>Tarpet 6<br>LUPE D                 | æ      | LUN 20     |                 |
| deh                           | U Device Type MedianChe<br>Vendor: CNERLAND |        | LUIS 29    |                 |
|                               | Revision: 0425<br>Serial Number: 28206079   | 19 22  | LUN 30     |                 |

The Mapping page supplies the route information of the SCSI devices that have been mapped to the iSCSI node "default". By positioning the mouse over device blocks as shown above you can query for device specific information such as device type, manufacturer, product name, revision and serial number.

**Note** – After any mapping activity (Auto or Manual) it is strongly recommended that mapping screens for all iSCSI nodes be verified for correctness. Navigation to other iSCSI nodes can be accomplished by using the upper right hand pull-down menu to access other iSCSI nodes that exist.

**Map each device to Own Target** – Clicking this button will map each attached SCSI device to its own iSCSI node. In this mode each SCSI device along with a Bridge LUN are mapped to their own iSCSI node.

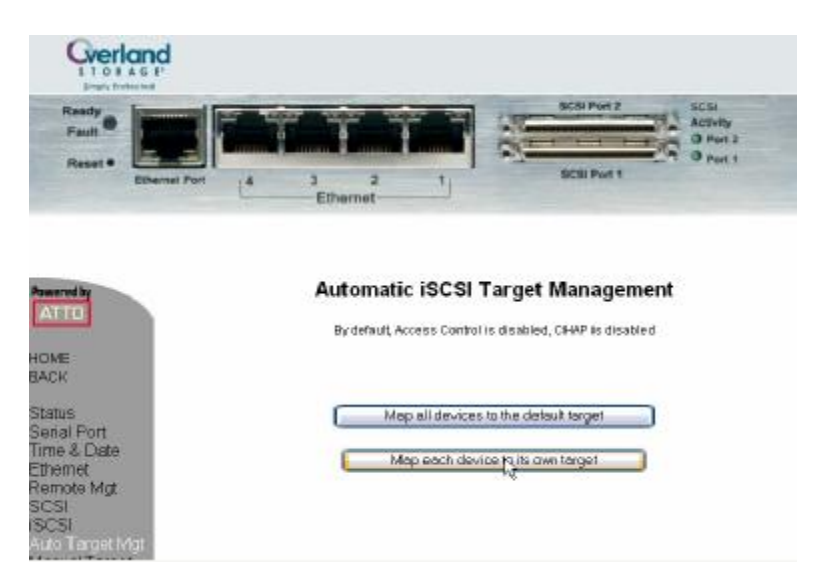

A few moments (ten seconds or so) after clicking the "Map each device to its own target" button, a new screen will appear listing the newly created iSCSI target nodes.

To create the new "iSCSI nodes" the GEOi2 card uses a combination of the devices SCSI address (Bus/ Target) value as well as vendor and product information. As an example, the GEOi2 card created an iSCSI node named "b0t01-quantum-superdIt1" for the Quantum SDLT 1 drive that was attached to SCSI bus 0, Target 1.

**Note** – SCSI Port 1 is identified as bus 0 and SCSI port 2 will be identified as bus 1 for this field.

### **iSCSI** Target Manipulation

The screen that next appears is the Manual Target Management screen. This screen now lists the newly created iSCSI target nodes as well as the "default" node. The iSCSI nodes are listed in row format starting with the "default" node followed by the other nodes. Shown below in the red dotted line box are the "b0t01-quantum-superdIt1" iSCSI node and its associated settings.

Seven different operations can be performed on iSCSI nodes starting from this page by clicking on one of the seven buttons or links. A brief description of each button or link including its operation and in some cases its submenu will be covered in order (1-7) next. They are:

1) View and edit the Device Map on iSCSI target

2) View and edit ACL's for an iSCSI target

- 3) View and edit CHAP for an iSCSI target
- 4) Delete and iSCSI target
- 5) Create an iSCSI target
- 6) View and edit CHAP for discovery sessions
- 7) View and edit ACL's for discovery sessions

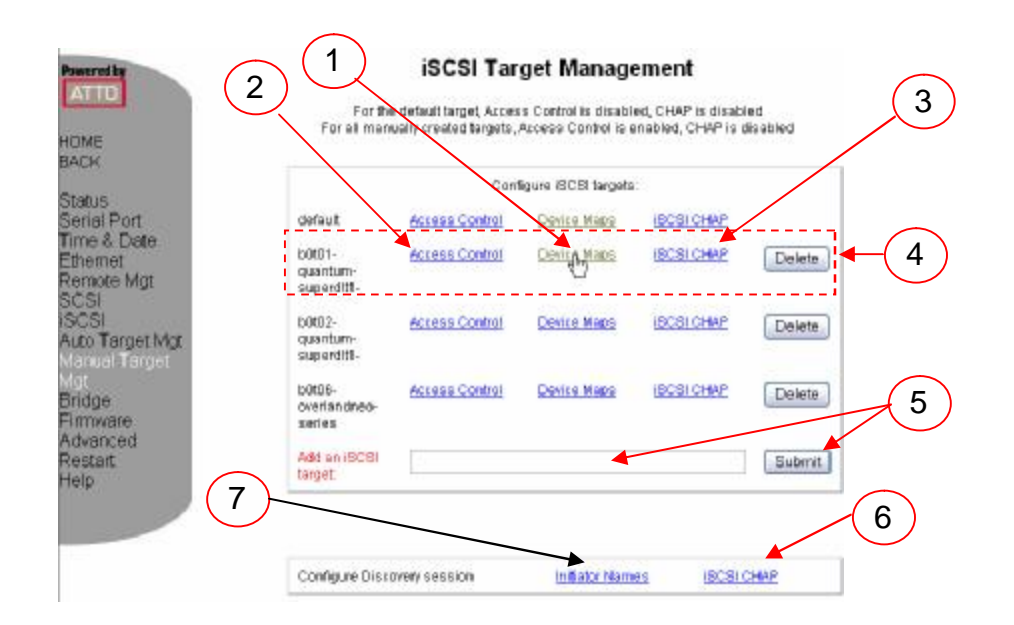

**Note** – the "default" iSCSI node is always listed as shown above but no devices will be auto mapped to it if you choose the "Map each device to its own target" option.

Device Map (1) - Further drill down and device mapping verification can be accomplished by clicking the "Device Map". This will bring up the map for the iSCSI node that was selected as shown next.

| ATTO<br>COME                              |                           |         | iSC<br>fer bötö1-q | SI Mapping<br>Juantum-supe | rditi -      | .ump to target . | ×      |
|-------------------------------------------|---------------------------|---------|--------------------|----------------------------|--------------|------------------|--------|
| Status<br>Serial Port                     | Eubr<br>UN 3<br>Shige LUM | Automop | ]<br>              |                            | RITOIN       | Unmapped SCSI De | svices |
| Ethamet<br>Remote Mgt<br>SCSI             | BITICI                    |         |                    |                            | R1TSI-I      |                  |        |
| Auto Target Mgt<br>Mesual Target<br>Mg    |                           |         |                    |                            | Dridget.L.BI |                  |        |
| Bridge<br>Firmware<br>Advanced<br>Pestart | 100.5                     |         |                    |                            |              |                  |        |
| Helo                                      | AND 2                     | 0.001   | LUB 21             |                            |              |                  |        |
|                                           | LOB 2                     | KUR JE  | 109.22             | LONDU                      |              |                  |        |

The "Map each device to its own target" function will automatically create a Bridge LUN and place it at LUN 0 followed by the actual back-end SCSI device at LUN 1 as shown in the above example.

The mouse may be used to manually map SCSI Block devices to iSCSI LUNs of the target by clicking on them, then dragging them to the desired location (a different LUN location or the "Unmapped SCSI Devices" area on the right of the screen.

**Note** – to eliminate the bridge LUN you may manually map it to the "Unmapped SCSI Devices" area. You will also want to remap the SCSI devices so as to fill iSCSI LUNs starting at zero with no gaps if more than one device is being mapped.

**Note** - As noted earlier by placing the mouse over the device blocks additional information such as vendor, product, revision level, and serial number can be gleaned.

**Note** - Verify additional iSCSI node maps by clicking the "Manual Target Mgt." button in the left hand column and then selecting the desired iSCSI Target row and clicking [Device Map].

Access Control (2) – clicking this button will open the Access Control page for the selected iSCSI node. This page is used to configure the optional Access Control List (ACL) for the node.

|             |                          | for b0t01-quantu | m-superdit1-        |                    |
|-------------|--------------------------|------------------|---------------------|--------------------|
|             | tess control:            | ⊛onablec ⊙diopk  | lođ                 |                    |
| ont<br>Date | List of                  | nitiators        |                     | Allowed initiators |
| hay German  | an 1 891-35.com micros   | of)±2000017      | Add >><br>** Femove | 10                 |
|             | recte new in batter name |                  | Subm                |                    |

Access Control – This radio button is used to enable or disable Access Control on the iSCSI node.

Create New Initiator name – this field and create button are used to add an iSCSI Initiator to the "List of Initiators" field. Type or cut and paste the Initiator name into the field and click [Create] to add an Initiator to the "List of Initiators".

Add >> - this button is used to move an Initiator from the "List of Initiators" to the "Allowed Initiators" list. This is accomplished by first highlighting the Initiator you want in the "List of Initiator" field and clicking the [ADD >>] button.

Submit – this button submits the list of "Allowed Initiators" to the Access Control logic permitting only Allowed Initiators access to the iSCSI target node.

<< Remove – this button removes a highlighted Initiator from the "Allowed Initiator field placing it back into the "List of Initiators" field.

iSCSI CHAP (3) – Clicking this button will open up the iSCSI CHAP screen for the selected iSCSI node. The CHAP option provides an additional level of "authentication" permitting you to set "In" and "Out" Secrets on an iSCSI Target Node to Initiator pairs.

| Restrictly                          | iscs                    | I CHAP Co   | nfiguration  | Jamp to terest. |     |
|-------------------------------------|-------------------------|-------------|--------------|-----------------|-----|
| ATTO                                | for bi                  | )të1-quantu | m-superdit1- | 1.000.000       | 125 |
| BACK                                | 1908 CHAP:              | 🕑 enabl     | ed Odisabled |                 |     |
| Status<br>Serial Port<br>Emel® Date | CHORP OUT SECRET        | Defeated    | UrSecret     |                 |     |
| thernat<br>Remote Migt              | Initiator Acco          | ount        | CHAP In Se   | cret            |     |
| 903<br>903                          | ion 1991-05.ccm microso | ft ts200001 |              |                 |     |
| Nuto Terget Mgt<br>Manual Target    | Buomit                  |             |              |                 |     |
| Bridge<br>Browvare                  |                         |             |              |                 |     |
| Advanced<br>Segnat                  |                         |             |              |                 |     |

CHAP specifies the incoming and outgoing Secrets (passwords) for iSCSI CHAP sessions. Secrets are case sensitive, 12 to 32 characters, and cannot contain spaces. 'In' and 'out' secrets must be different for each name. If 'discovery' is specified, the setting will apply to CHAP during discovery sessions.

iSCSI CHAP – this radio button is used to enable or disable CHAP at an iSCSI node level.

CHAP Out Secret – an 'out' secret is for authentication of the bridge to the server. There is only one 'out' secret per target that cannot be deleted. The account name for the out secret is 'root' by default.

CHAP In Secret - an 'in' secret is for authentication of the server to the bridge. The bridge can store up to 32 'in' secrets, each with a unique Account Name and secret pair.

Delete (4) – this button deletes a previously defined iSCSI target node from the GEOi2.

Add an iSCSI Target (5) – this field and associated button can be used to manually create an iSCSI target node. Type the name of the new iSCSI target node you want to create and click the [Create] button.

iSCSI CHAP - Discovery only (6) – this button will bring up the CHAP menu that will permit you to enable / disable CHAP and set CHAP secrets during the Discovery portion of Log in.

Initiator Names – Discovery only (7) – this button will bring up the ACL (Access Control List) screen permitting you to enable / disable ACL's control during the Discovery portion of the log in. With ACL's enabled, the GEOi2 iSCSI targets are hidden from iSCSI Initiators unless they are on the list of "Allowed Initiators".

**iSCSI SAN Configuration Note** – by mapping each SCSI device to its own iSCSI node the GEOi2 card provides very strong access control over hosts systems through the use of the GEOi2's ACL (Access Control List) function and CHAP ((Challenge Handshake Authentication Protocol).

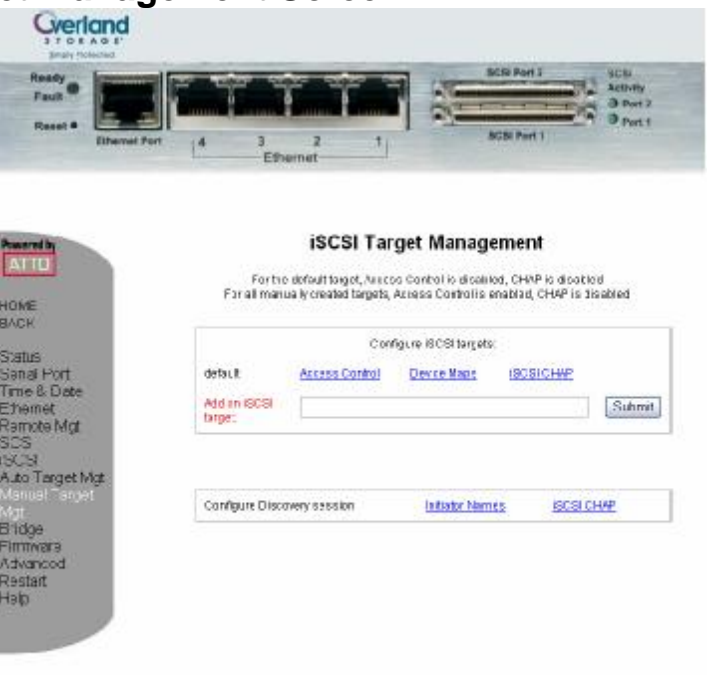

### Manual Target Management Screen

ecoco-coné ATTO

In the above screen example only the "default" iSCSI target exist (as always, it can not be deleted). Additional iSCSI targets can be created by using this screen. See "iSCSI Target Manipulation" in the previous section for details on using this screen

### **Bridge Screen**

| Reset • Ethernet Port                            | (4 3 2 1)<br>[4 Ethernet                                                        | BCBI Port 1          |
|--------------------------------------------------|---------------------------------------------------------------------------------|----------------------|
| Pewered by                                       | Bridge                                                                          | Configuration        |
| HOME                                             | To change usernames or passwor<br>you must enter the current Admin<br>password: | ids                  |
| Status<br>Serial Port                            | Admin Usemane:<br>New Admin Pessword                                            | root                 |
| ime & Date<br>themet<br>lemote Mgt               | Confirm New Admin Plassword:                                                    |                      |
| ICSI<br>SCSI<br>luto Target Mgt<br>Nanual Target | New Read Only Password:<br>Confirm New Read Only Password                       |                      |
| sk<br>ndo-<br>immware<br>dvanced<br>estart       | Min Operating Temp:                                                             | 0 c                  |
| leip                                             | Max Operating Temp:                                                             | 70 c                 |
|                                                  | Operating Temp Warning:                                                         | S c                  |
|                                                  | Bridge Name:                                                                    | Neot GEit            |
|                                                  | Identify Bridge                                                                 | 🔘 enabled 🖲 disabled |
|                                                  | Restore Defaults:                                                               | Restore              |
| 2002-2008 ATTO                                   | Submit                                                                          |                      |

The Bridge screen permits general purpose operational parameters of the bridge to be modified.

**Note** – to change User names and Passwords you must enter the current Admin password in the first filed of the Bridge Configuration box. The default Admin password is "Password" as shipped by the factory.

Admin Username – this field permits you to change the Admin level user name from its default "root"

New Admin Password – this field permits you to change the Admin level password from its default "Password"

Confirm New Admin Password – if you are changing the Admin level password you need to reconfirm the new pass word in this field.

Read Only Username – this field permits you to change the Read Only level user name from its default "user"

New Read Only Password – this field permits you to change the read only level password from its default of none

Confirm New Read Only Password – if you are changing the read only level password you need to reconfirm the new password in this field.

Min Operating Temp – this field permits modification to the low end operating temperature for the GEOi2 card. This field should not be modified.

Max Operating Temp – this field permits modification to the high end operating temperature for the GEOi2 card. This field should not be modified.

Operating Temp Warnings – this field set the warning thresholds for both the high and the low temperature. This field should not be modified.

Bridge Name – this field permits the GEOi2 to be renamed from its default bridge name of "NEO1FCO1". The bridge name can be used to uniquely identify multiple bridges in the same library or identify multiple Neo libraries with GEOi2 cards or both. Here are a few examples.

| Multiple GEOi2 cards – Single Library | Multiple GEOi2 cards – Multiple |
|---------------------------------------|---------------------------------|
|                                       | Libraries                       |
| NEO1GEi1                              | NEO1GEi1                        |
| NEO1GEi2                              | NEO1GEi2                        |
| NEO1GEi3                              | NEO2GEi1                        |
| NEO1GEi4                              | NEO2GEi2                        |

Identify Bridge – when enabled, will cause the Ready / Fault led on the bridge to repeatedly flash amber than green to identify the bridge.

Restore Defaults Button – when click will force all parameters back to factory original defaults.

**Note** – Click the [Submit] button after the needed changes are made.

**Configuration Note** – It is strongly recommended that you change the Admin user name and password and make note of it, then secure the note as part of an overall security procedure. If a password is lost, contact Overland Technical support for assistance in regaining access to the GEOi2 card.

### Firmware Screen

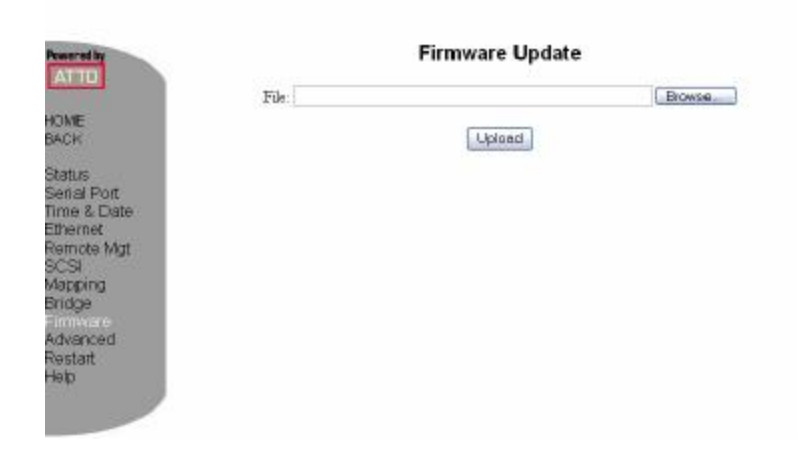

The Firmware Screen is used to update the firmware of the GEOi2 card. In order to use this screen you must:

- Ensure that the new firmware is downloaded to the management station that is running the GUI session.
- 2 Click the [Browse] button on this screen to open a window permitting you to navigate to where you have stored the firmware update.
- Select the firmware file.
- Click upload to begin the upload process.
- When prompted (after upload completes) go to the Restart GUI screen and restart the firmware.

**Note** – it is very important that you do not power off the library / GEOi2 during the upload process. This would cause serious damage to the GEOi2 NOVRAM requiring the GEOi2 to be replaced.

**Configuration Note** – this screen is not used during the normal configuration operations unless the GEOi2 card needs to have a firmware upgrade. Check the Overland support Web site for the current suggested firmware level.

### Advanced Screen

| owered by                                                                                     | Advanced CLI Configuration         |        |  |  |  |
|-----------------------------------------------------------------------------------------------|------------------------------------|--------|--|--|--|
| OME                                                                                           | Eater a CLI command :              | Submit |  |  |  |
| ACK                                                                                           | Please wat for the "Ready" prompt. |        |  |  |  |
| ental Port<br>ime & Date<br>thernet<br>emote Mgt<br>CSI<br>tapping<br>indge<br>testart<br>tep | Ready                              |        |  |  |  |

The Advanced screen permits the administrator to execute CLI commands through the GUI. This is accomplished by entering the CLI command and any parameters that may be required in the submittal box provided and clicking the [Submit] button to the right of the submittal box.

The command is echoed in the message window below the submittal box along with command execution status.

**Note** – See chapter 4 for details on all CLI commands and supported syntax for the GEOi2 card.

### Restart Firmware ACME BACK Status Serial Port Time & Datas Ethernet Remote Mgr SCSI Mapping Bridge Bridge Brid Bridge Bridge Bridge Bridge Bridge Bridge Bridge Br

The Restart screen is used to force a firmware restart of the GEOi2 card. This is accomplished by clicking the [Restart] button as shown above.

**Restart Firmware Screen** 

### Help Screen

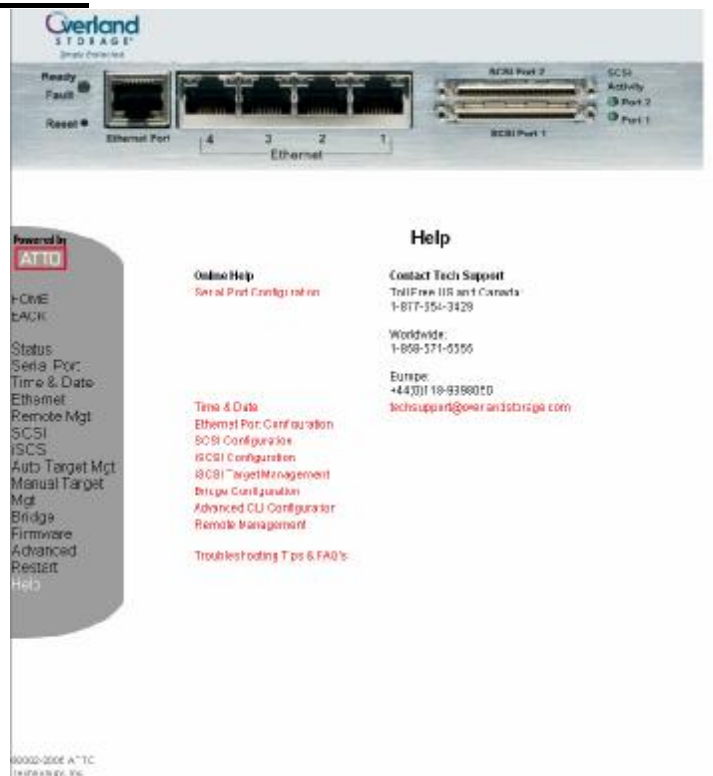

The Help Screen provides online by permitting the administrator to click on one of the topics in red for further details. Those topics include:

Time & Date Ethernet Port Configuration SCSI Port Configuration Bridge Configuration Advanced CLI Configuration Remote Management (SNMP & EMAIL) Configuration Troubleshooting Tips & FAQ's

Overland contact information is also provided along with an auto Email link that will open up your mail client and create an Email addressed to Overland Technical Support.

## Command Line interface (CLI)

### **CLI** Overview

The CLI provide a command level interface to the GEOi2 card for advanced users and scripting purposes. All parameter setting and monitoring functions that can be performed through the GUI may also be done through a telnet session using the CLI command set.

## CLI Syntax

The CLI commands consist of two syntactical types, Immediate, and Modified.

Immediate types are commands that do not require a preceding command modifier like "Get" or "Set'. An example of an immediate command is "Help" which will display a list of all commands.

Modified commands require a preceding "Get" or "Set command to tell the GEOi2 how to function on the CLI command. An example of a modified command is the "VerboseMode" command. The "Get" version of modified commands returns the current value of the function while the "Set" version of the command cause the functions value to be set to the parameter(s) that follow the CLI command. As an example:

"Get IPAddress mp1" typed on either the Advanced GUI screen or during a Telnet session will return the current IP address setting for the management port in the following format:

"IPAddress = 10.20.32.116

Ready."

The returned "Ready" indicates the GEOi2 is ready to accept another command. An example of the "Set" version of the "IPAddress" command is a follows:

"Set IPAddress mp1 10.2.32.115"

"Ready. \*"

This will return a "Ready." But this time it is accompanied with an "\*" character indicating that for the parameter change to take effect you will need to issue a "SaveConfiguration" command.

In this particular case since we are changing the IP address of the GEOi2 card the return status from the "SaveConfiguration" will indicate it as shown next. "SaveConfiguration Restart is necessary....

Ready."

At this point you will need to use the Immediate command "FirmwareRestart" for the new IP address to take effect.

**Note** - If you are making several changes like both the IP address and subnet mask you will need to issue the "SaveConfiguration" command after each CLI commands but you need only do a single Firmware Restart after you have made all your edits.

### **CLI Command Functional Groups**

The CLI commands are roughly group by GUI screen usage. Command functions that appear on more than one GUI screen, as an example "World Wide Port Name" are listed under its main functional group, in case Fibre Channel.

### **CLI Help Commands**

These CLI commands are used to get help when using the CLI interface in a telnet session.

### Help

Displays a list of available commands. If command name is specified, displays detailed command-specific information.

Immediate syntax: Help or Immediate syntax: Help [command name]

### VerboseMode

Specifies the detail of feedback for the command line interface. Disabling this option removes parameter names from action commands and removes descriptions

from information commands. Default: enabled (returns have parameter information)

Set syntax: set VerboseMode [enabled | disabled] Get syntax: get VerboseMode

### **Status & information Commands**

These commands are used to glean basic information and current status on the GEOi2 card. This information may also be viewed through the Status GUI screen

### BridgeModel

Reports model information about the GEOi2.Information only. Get Syntax: get bridgemodel

(data returned) "Overland Gigabit Option GEOi2" (c) 2002 - 2006 ATTO Technology, Incorporated Firmware version 3.70 release date "Mar 27 2006", 11:20:20 Build 002L Base version 9.00

### BridgeName

Reports or set the Bridge name. The user definable Bridge Name is used to identify the bridge to administrator and will appear in the GUI on the Status screen as well as part of the data returned by the "Info" command. The user definable Bridge Name can be up to eight characters in length. See the GUI screen on Bridge Configurations for recommendations on names. The Default is "NEO1GEn1".

Set Syntax set BridgeName NEO1GEi2 Get Syntax get BridgeName

(data returned) BridgeName = "Neo1GEi1"

### Info

Displays version numbers and other production information for key components of the GEOi2.

Immediate syntax: Info

| (data returned) |                          |
|-----------------|--------------------------|
| info            |                          |
| Device          | = "Gigabit Option GEOi2" |
| Serial Number   | = IPB2600100013          |
| Device Version  | = 3.70                   |
| Build Number    | = 002L                   |
| Build Date      | = "Mar 27 2006" 11:20:20 |
| Flash Revision  | = 0                      |
| CLI Revision    | = 1.31                   |

Base version = 9.00 Version Number = 3.70 User-defined name = "Neo1GEi1" World Wide Name = 20 00 00 10 86 30 02 09 Active Configuration = Overland

### SerialNumber

Reports the GEOi2 serial number which is unique for each GEOi2 card. The serial number tracks the board throughout its life.

Get Syntax: get SerialNumber

(data returned) Part Identifier: IPB2600 Sequence Number: 100013

### Temperature

Returns the current internal temperature of the GEOi2 in degrees Celsius. This is an Information only command.

Get syntax: get Temperature

(data returned) Temperature = 36 C

### Voltage

Displays the voltage levels monitored by the GEOi2 Bridge. They are:

| Nominal Value                 |
|-------------------------------|
|                               |
| 1.35 V                        |
| 3.3 V                         |
| 2.5 V                         |
| 1.5 V                         |
| Returns all voltage<br>values |
|                               |

Get syntax: get Voltage < VDDA |VDDB| VDDC | VDDD | ALL>

(data returned for all) ;Voltage Level

| ========= |
|-----------|
| = 1.33 V  |
| = 3.32 V  |
| = 2.52 V  |
| = 1.48 V  |
|           |

### Time & Date commands

These commands are used to control the GEOi2 onboard real time clock.

### SNTP

Sets/gets the SNTP setting. When enabled, the GEOi2 will try, at reset and every 12 hours thereafter, to contact a specified SNTP time server to initialize/synchronize the time. This function is enabled by default.

Set syntax: set SNTP [enabled | disabled] < [dp[n]] [VLAN ID] >

Note - Requires a SaveConfiguration command

Get syntax: get SNTP

(data returned) SNTP = disabled SNTP VLAN IDs DP1: disabled DP2: disabled DP3: disabled DP4: disabled

### **SNTPServer**

Sets or gets the IP address of the SNTP time server. If the GEOi2 is unable to contact the specified SNTP timeserver within 30 seconds, the GEOi2 will try to contact the first auxiliary SNTP time server. If not successful, the GEOi2 will try to contact the second auxiliary server. If not successful, the GEOi2 will continue to keep time based on the most recent SNTP time server, physical RTC or manual initialization or synchronization. Auxiliary time servers included:

129.6.15.28 (time-a.nist.gov)

132.163.4.101 (time-a.timefreq.blrdoc.gov)

The default time server is: 192.43.244.18 (time.nist.gov)

Set syntax: set SNTPServer xxx.xxx.xxx.xxx

Note - Requires a SaveConfiguration command

Get syntax: get SNTPServer

192.43.244.18 129.6.15.28 AUX 132.163.4.101 AUX

### Date

Sets/displays the date. The range is 01/01/2000 to 12/31/2099. For all models except the GEOi2 2350, the date will be reset to the default after the GEOi2 is reset or power-cycled. The date is persistent in the GEOi2 because it has a battery backup. The Default date is 01/01/2000.

Set syntax: set Date [MM] / [DD] / [YYYY]

Note - Requires a SaveConfiguration command

Get syntax: get Date

(data returned) Date = 10/31/2006

### Time

Sets/displays the time in a 24-hour format. The default time is 00:00:00 and is accurate through the GEOi2 is reset or power-cycled. The default: 0:00:00.

Set syntax: set Time [HH] : [MM] : [SS]

Note - Requires a SaveConfiguration command

Get syntax: get Time

(data returned) Time = 19:37:07

### TimeZone

Sets/displays the time zone if SNTP is disabled. Setting may be EST, CST, MST PST or a numerical offset from GMT in the format +/- HH:MM. When SNTP is enabled, applies the time zone setting to the time retrieved from a specified SNTP time server to determine local time. The default time zone is EST (EASTERN).

Set syntax: set TimeZone [EST | CST | MST | PST |[+ / - HH : MM]]

Note - Requires a SaveConfiguration command

Get syntax: get TimeZone

(data returned) TimeZone = PST

### **Ethernet configuration commands**

The Ethernet configuration commands configure the Ethernet and TCP/IP parameters.

### DPMTU

The Data Port Maximum Transfer unit is used to set the Frame size for transfers on the four GEOi2 Data ports. The default frame size is 1514. Data Ports can beset to also support a 9014 (Jumbo) Frame size.

Set syntax: set DPMTU [dp[n] | all] [1514 | 9014]

Note - Requires a SaveConfiguration command

Get syntax: get DPMTU [dp[n] | all]

**Note** – ensure all components of the Ethernet link are set to support Jumbo frames.

### EthernetSpeed

Sets or displays the current speed for the Management port (mp1) or a Data port (dp[n]) or all ports.. Choices are 10, 100, 1000 and Auto. The default is auto.

Note - the Management Port (mp1) does not support 1000.

Set syntax: set EthernetSpeed [dp[n]mp1 | all] [ 10 | 100 | 1000 | Auto ]

**Note** – Requires a SaveConfiguration command

```
Get syntax: get EthernetSpeed [dp[n] | mp1 | all] Note -

If auto enabled,

value in parentheses

indicates current speed

(data returned for "all")

7
```

; Port Speed

| DP1 | auto       |  |
|-----|------------|--|
| DP2 | auto       |  |
| DP3 | auto       |  |
| DP4 | auto       |  |
| MP1 | auto (100) |  |
|     | · /        |  |

### Exit

Exits the current Ethernet telnet CLI session.

Immediate syntax Exit

### **IPAddress**

Sets or displays the current GEOi2 IP address for the Management port (mp1) or a Data port (dp[n]) or all ports.. If IPDHCP is enabled (see below), get command reports current IP address assigned by DHCP server. Setting this value always modifies the internal NVRAM value of the IP Address, whether or not a SaveConfiguration is performed. The default IP address is 0.0.0.0

Set syntax: set IPAddress [dp[n] | mp1| all] xxx.xxx.xxx.xxx

Note - Requires a SaveConfiguration command

Get syntax: get IPAddress [dp[n] |mp1 all]

(data returned for "all")

7 : Port Address

| DP1 | 192.168.99.210 |
|-----|----------------|
| DP2 | 192.168.99.211 |
| DP3 | 0.0.0.0 DHCP   |
| DP4 | 192.168.99.213 |
| MP1 | 10.20.32.210   |

### IPDHCP

Sets or displays the DHCP setting for the Management port (mp1) or a Data port (dp[n]) or all ports. When enabled allows the GEOi2 port to request an IP address from the network. The network must have at least one DHCP server. The default is enabled.

Note – it is not recommended to use DHCP for any of GEOi2 ports.

Set syntax: set IPDHCP [dp[n] |mp1 | all] [enabled | disabled]

**Note** - Requires a SaveConfiguration command

Get syntax: get IPDHCP [dp[n] | mp1 | all]

(data returned for "all") 7 ; Port DHCP

| DP1 | disabled |  |
|-----|----------|--|
| DP2 | disabled |  |
| DP3 | enabled  |  |
| DP4 | disabled |  |
| MP1 | disabled |  |

### **IPGateway**

Sets or displays the current gateway for the Management port (mp1) or a Data port (dp[n]) or all ports.. If IPDHCP is enabled (see above), get command reports current IP gateway assigned by DHCP server. Setting this value always modifies the internal NVRAM value of the IP Gateway, whether or not a SaveConfiguration is performed. The IP gateway address will be rejected if the GEOi2 IP address is not in the same subnet as the gateway. The default IP address for all gateways on all ports is 0.0.0.0.

Set syntax: set IPGateway [dp[n] |mp1 | all] xxx.xxx.xxx.xxx

**Note** - Requires a SaveConfiguration command

Get syntax: get IPGateway [dp[n] | mp1| all]

(data returned for "all")

7 ; Port Gateway

DP1 0.0.0.0 DP2 0.0.0.0 DP3 0.0.0.0 DHCP

DP4 0.0.0.0

MP1 10.20.8.1

### **IPSubnetMask**

Sets or displays the current subnet mask for the Management port (mp1) or a Data port (dp[n]) or all ports. If IPDHCP is enabled (see above), get command

reports current subnet mask assigned by DHCP server. The default is 255.255.0.0.

Set syntax: set IPSubnetMask [dp[n] | mp1 | all} xxx.xxx.xxx

Note - Requires a SaveConfiguration command

Get syntax: get IPSubnetMask [dp[n] | mp1 | all]

(data returned for "all")

7

; Port SubnetMask

DP1 255.255.255.0

DP2 255.255.255.0

DP3 255.255.255 DHCP

DP4 255.255.255.0

MP1 255.255.0.0

### EthernetMDIX

Permits the Management port (MP1) to be set to support a standard Ethernet cable or a Crossover Ethernet cable or set to "Auto Sense" the cable type. Once you have used QuickNav to disable DHCP and set IP address the default becomes "MDI", standard patch cable.

Set syntax: [set EthernetMDIX mp1 [MDI | MDIX | auto]

Get syntax: get ethernetmdix mp1 (data returned) EthernetMDIX = MDI

### VLAN

This command is used to configure VLANs for the GEOi2 card. [set | get] VLAN [dp[n]] [[VLAN ID] [VLAN Name] <delete> | [all] [delete]]

### Remote Management Configuration (SNMP) commands

The following commands are provided for controlling the SNMP Alert system built into the GEOi2 card.

### **SNMPDumpMIB**

Dumps the contents of the GEOi2 private SNMP MIB to the current CLI session. Consult your network administrator for further assistance with SNMP.

Immediate: SNMPDumpMIB

**Note -** See Appendix C for a complete listing og the GEOi2 MIB.

### **SNMPTraps**

Enables or disables SNMP trap functions as well as views current status of the SNMP Alert system. Consult your network administrator for further assistance with SNMP. The default is disabled.

Set syntax: set SNMPTraps [enabled | disabled]

Get syntax: get SNMPTraps

(data returned) SNMPTraps = disabled SNMP VLAN IDs DP1: disabled DP2: disabled DP3: disabled DP4: disabled

### **SNMPExtendedTraps**

Controls Extended SNMP map functioning such as device transition and device error. Consult your network administrator for further assistance with SNMP.

Set syntax: set SNMPExtendedTraps [enabled | disabled]

Get syntax: get SNMPExtendedTraps

(data returned) SNMPExtendedTraps = disabled

**Note** - SNMP Traps must be enabled to use the Extended Trap function.

### **SNMPTrapAddress**

Sets/displays the IP trap addresses and levels. SNMP traps can be sent to up to six recipients. Consult your network administrator for further assistance with SNMP.

58

Set syntax: set SNMPTrapAddress [Index] [IPAddress] [level]

SNMP Trap Address Filed meanings

| Index Value  | Index value between 1 and 6 – to select |
|--------------|-----------------------------------------|
|              | recipient                               |
| IP Address   | Standard IP address to send the trap    |
| Level to     | None (default)                          |
| send to      | All                                     |
| specified IP | Informational                           |
| address      | Warning                                 |
|              | Critical                                |

Get syntax: get SNMPTrapAddress

(data returned) 7 ; Index IP Address Trap Level SNMPTrapAddress 1 0.0.00 none SNMPTrapAddress 2 0.0.00 none SNMPTrapAddress 3 0.0.00 none SNMPTrapAddress 4 0.0.00 none SNMPTrapAddress 5 0.0.00 none SNMPTrapAddress 6 0.0.00 none

# Remote Management Configuration (EMAIL) commands

### EmailFromAddress

Configures the E-mail address that the GEOi2 uses to talk to the E-mail server. The E-mail address must be a fully qualified Internet E-mail address, not more than 128 characters long.

Set syntax: Set EmailFromAddress [full email address]

Get syntax: Get EmailFromAddress

(data returned) EmailFromAddress = [the Email address you set with the "set EmailFromAddress" Cmd]

### EmailNotify

Turns email notification on or off. Default: disabled.

Set syntax: set EmailNotify [enabled | disabled]

Get syntax: get EmailNotify

(data returned) EmailNotify = disabled Email VLAN IDs DP1: disabled DP2: disabled DP3: disabled DP4: disabled

### EmailNotifyAddress

Configures notification Email addresses. Index is a number between 1 and 5 used to select the Email recipients. Each recipient must have a fully qualified Internet E-mail address, not more than 128 characters long. Warning level can be All, Warning, Critical or None. None means no E-mails are sent; Critical means only critical severity events prompt an E-mail; Warning means only warnings and critical events precipitate E-mail, and All means all warnings, critical events and informational messages warrant an E-mail.

Set syntax: set EmailNotifyAddress [index] [full email address] [warning level]

Get syntax:get EmailNotifyAddress < index | all >

(data retuned for "all" with Email addresses set)

Idx Email Address Level none none none none none none none none none

### EmailPassword

Configures the password used to authenticate the login to the SMTP email server. The password must not be more than 64 characters. A password is not required if the email server does not require authentication.

Set syntax: set EmailPassword [SMTP Email server password (if required)]

### EmailServerAddress

Configures the address of the server that theGEOi2 must contact in order to send out E-mail notifications.

Set syntax: set emailserveraddress [IP address]

Set syntax: get emailserveraddress

(data returned with no Email server address sent) EmailServerAddress = 0.0.0.0

### EmailUsername

Configures the username used to authenticate the login to the SMTP email server. The username must not be more than 128 characters. A username is not required if the email server does not require authentication.

Set syntax: set EmailUsername [username]

Get syntax: get EmailUsername

(data returned when no user name is set EmailUsername =

### **SCSI configuration commands**

The SCSI ports are configured with default settings but may be customized to your specifications using the CLI commands in this section.

### SCSITargets

Returns a list of SCSI devices operational on the referenced SCSI port with SCSI target number, SCSI LUN number, device type, vendor ID, product ID, revision and serial number. Also for all models except the GEOi2 2400, updates the status of any 'online' maps/routes to 'unavailable' if a device is not found or 'online' if a device is found.

Immediate Syntax: SCSITargets [sb] the GEOi2 are (data returned with no devices attached) 1 ; sb st sl Device Type Vendor ID Product ID Rev. Serial Number

### **SCSIiIntID**

Specifies or reports the SCSI initiator ID on the specified SCSI port as found in NVRAM. All maps coinciding with the user-specified SCSIInitID will be destroyed after the

command is issued The default is 7.

Set syntax: set SCSIInitID [sb [0-15] ]

Get syntax: get SCSIInitID [sb]

(data returned for SCSI bus 1) Port 1 ScsilnitId = 7

### **SCSIPortBusSpeed**

Controls the transfer rate at which the GEOi2 will attempt to negotiate with its SCSI devices. Valid options are Fast SCSI, Ultra SCSI, Ultra 2 SCSI, Ultra 3 SCSI and Ultra 4 SCSI. Ultra2 and Ultra 3 are valid only if GEOi2 has LVD-capable SCSI ports. The default is ultra4 (ultra 320).

Set syntax: set SCSIPortBusSpeed [sb] [ fast |ultra | ultra2 | ultra3 | ultra4]

**Note** - Requires a SaveConfiguration command.

Get syntax: get SCSIPortBusSpeed [sb]

(data returned for sb = 1) Port 1 ScsiPortBusSpeed = Ultra320

### SCSIPortList

Returns a list of available SCSI ports and their current status. Valid status values are OK and Failed.

Immediate syntax: SCSIPortList

2 O.K.

### SCSIPortReset

Resets the specified SCSI bus.

Immediate syntax: SCSIPortReset [sb]

(data returned for sb = 1) Resetting Port Number 1

### SCSIPortResetOnStartup

Specifies if the selected SCSI port should be reset on power-up. The default for this function is enabled.

Set syntax: set SCSIPortResetOnStartup [sb] [enabled |disabled]

Note - Requires a SaveConfiguration command

Get syntax: get SCSIPortResetOnStartup [sb]

(data returned for sb = 1) Port 1 ScsiPortResetOnStartup = enabled

### **SCSIPortSelTimeout**

ScsiPortSelTimeout lists the time in milliseconds to wait for a response from a device on the specified SCSI port after a selection request. The default is 256 milliseconds.

```
Get syntax: get SCSIPortSelTimeout [sb]
```

(data returned for sb=1) Port 1 ScsiPortSelTimeout = 256

### **SCSIPortSyncTransfer**

Specifies whether synchronous SCSI transfers should be negotiated with devices on the specified SCSI port. The default for this function is enabled.

Set syntax: set SCSIPortSyncTransfer [[sb [enabled |disabled]] Note -Requires a SaveConfiguration command Get syntax: get SCSIPortSyncTransfer [sb]

(data returned for sb = 1) Port 1 ScsiPortSyncTransfer = enabled

### **SCSIPortTermination**

Configures/reports the SCSI internal termination of the SCSI port identified on the GEOi2. The default is enabled.

Set syntax: set SCSIPortTermination [sb] [enabled |disabled] Note - Requires a

SaveConfiguration

command Get syntax: get SCSIPortTermination [sb]

(data returned for sb = 1) Port 1 ScsiPortTermination = enabled

### **SCSIPortWideTransfer**

Specifies whether wide SCSI transfers should be negotiated. Enabled allows wide transfer negotiation. The default is enabled.

Set syntax: set SCSIPortWideTransfer [sb [enabled |disabled ]]

Note - Requires a SaveConfiguration command

Get syntax: get SCSIPortWideTransfer [sb]

(data returned for sb=1) Port 1 ScsiPortWideTransfer = enabled

### **SCSITargetLUNs**

Sets the maximum number of SCSI LUNs per target the GEOi2 will attempt to query during a SCSI bus scan. The default is 8.

Set syntax: set SCSITargetLUNs [sb] [8 | 64]

**Note** - Requires a SaveConfiguration

command Get syntax: get SCSITargetLUNs [sb]

(data returned for sb=1) Port 1 SCSITargetLUNs = 8

### VirtualDriveResponse

Virtual Drive Response allows the GEOi2 to provide proxy responses to SCSI INQUIRY and TEST UNIT READY commands if a SCSI device is in a timeout or busy. Host systems may then assign devices consistently despite the device's state during execution of the SCSI commands. The default for this function is disabled.

Set syntax: set VirtualDriveResponse [enabled | disabled]

**Note** - Requires a SaveConfiguration

command Get syntax: get VirtualDriveResponse

(data returned) VirtualDriveResponse = disabled

### **SpeedWrite Commands**

The two SpeedWrite commands are used to enable / disable and control the Write Back Cache function of the GEOi2.
#### **SpeedWriteDefault**

The SpeedWriteDefault command is used to globally enable or disable the Write Back Cache function on the GEOi2 card.

Set Syntax: set SpeedWriteDefault [ enabled | disabled ]

Get Syntax: get SpeedWriteDefault

(Return data) SpeedWriteDefault = enabled

# SpeedWrite

This command is used to enable or disable SpeedWrite at the SCSI device level.

Set Syntax: set SpeedWrite scsi [sb st sl | all] [enabled | disabled]

Get Syntax: get SpeedWrite scsi [sb st sl | all]

Note – SpeedWrite may be enabled for the Library Controller without issue.

# **iSCSI** Commands

#### **iSCSIAlias**

Provides a human-readable assigned to the GEOi2. Aliases may be from 1 to 64 characters long and may contain spaces if the spaces are enclosed in quotation marks. Issuing a "set iSCSIAlias" command with no alias will cause any existing alias to be cleared. The default iSCSI Alias is none.

Set Syntax: set ISCSIAlias [Alias] Get Syntax: get iSCSIAlias

# iSCSIChap

Controls if Challenge Handshake Authentication Protocol (CHAP) is used for iSCSI operations by the GEOi2 card. CHAP is used to provide a means of iSCSI initiator to iSCSI Target authentication through the use of CHAP "secrets" that are maintained by both the iSCSI Initiator and the iSCSI Target. CHAP may also be used during the "discovery" process by specifying it.

Set Syntax: set iSCSICHAP [default | Target Name | discovery ] [ enabled | disabled ]

Get Syntax: get iSCSICHAP [default | Target Name | discovery ]

### iSCSIChapSecret

This command specifies the CHAP Secrets for the iSCSI CHAP sessions. Secrets are case sensitive and are from 12 to 32 characters in length(16 characters for Microsoft) and can not contain spaces. With CHAP you have "In" secrets for authentication of the server to the bridge as well as "Out" secrets for authentication of the bridge to the server. The In and Out secrets must be different.

The GEOi2 can store up to 32 "In" secrets. There is only one "out" per target that cannot be deleted. The account name for the "out" secret is "root"

Set Syntax: set iSCSICHAPSecret [ default | Target Name | discovery ] [in [ Account Name | all ]] <Secret>

Get Syntax:

Get iSCSICHAOPSecret [default | Target Name | discovery ] [ in [Account Name | all] | out [ root ]]

#### iSCSIInitiators

Displays a list of current and previous iSCSI Initiators that have successfully logged onto the GEOi2 card. The list is gleaned from the Event log. The list is cleared if the Event Log is cleared. Initiators that were added manually since the last reboot will appear.

Immediate Syntax: iSCSIInitiators

#### iSCSIPortNumber

Specifies the port number the GEOi2 will listen to for iSCSI connections. The port number must be between 1024 and 65535 except for port 860. The default is 3260.

Set Syntax: set iSCSIPortNumber [dp[n] | all ] [ portnumber ]

Get Syntax: get iSCSIPortNumber [dp[n] | all ]

#### iSCSIWANIPAddress

Sets the IP address reported from the host. Setting the address to 0.0.0.0 causes the GEOi2 to report the LAN IP address.

Set Syntax: set iSCSIWANIPAddress [dp[n] | all [xxx.xxx.xxx.xxx]

Get Syntax: get iSCSIWANIPAddress [dp[n] | all ]

(example return data)

7 ; Port WAN IP Address

| DP1 | 0.0.0.0 |
|-----|---------|
| DP2 | 0.0.0.0 |
| DP3 | 0.0.0.0 |
| DP4 | 0.0.0.0 |

### iSNSLoginControl

This command specifies if an iSNS (iSCSI Name Server) will be accessed for GEOi2 access authorization. The default is disabled in which case the GEOi2 may uses it's own CHAP for access authorization.

Set Syntax: set iSNSLoginControl [ enabled | disabled ]

Get Syntax: get iSNSLoginControl

#### iSNSServer

Specifies the IP address to use for the iSCSI Name Sever to use when iSCSILoginControl is enabled. Default is 0.0.0.0.

Set Syntax: set iSNSServer [xxx.xxx.xxx.xxx]

Get Syntax: get iSNSServer

(example data returned with iSNSServer = 0.0.0.0 iSNSServer = 0.0.0 iSNS VLAN IDs DP1: disabled DP2: disabled DP3: disabled DP4: disabled

# **Mapping commands**

Access to back-end SCSI devices is by mapping SCSI devices to iSCSI Target devices. The following CLI commands are used to modify the mapping and access permissions for those maps.

# AccessControl

Enables or disables the use of a Access Control List of iSCSI Initiators. When Enabled, an iSCSI initiator must be on the list to be granted access to the GEOi2 card and it's SCSI resources. Note – The AccessControl can not be used with iSNS (iSCSI Name Server).

Set Syntax: set AccessControl [ default | TargetName ] [ enabled | disabled ]

Get Syntax: get AccessControl [ default | TargetName ]

### AccessEntry

This command permits the addition or deletion of Initiator entries from the Access Control List (ACL) of the default or specific iSCSI Target. The name is case sensitive and cannot be "all".

Set Syntax:

set AccessEntry [ default | Target Name | discovery ] [Initiator Name | all [ delete ]

Get Syntax: get AccessEntry [ default | Target Name | discovery ]

#### AutoMap

Automatically assigns iSCSI LUNs to a set of target destination SCSI devices attached to the GEOi2 card. An Automap command with no arguments maps all attached SCSI devices to the default iSCSI target. By specifying an iSCSI Target name the AutoMap command will map all SCSI devices the that target name. By specifying a "\*", AutoMap will map each SCSI device to it's own auto-named iSCSI Target.

In the following example a two drive SDLT library is AutoMapped using the three different syntaxes of the AutoMap command.

Note – the AutoMap command must be followed with a "SaveConfiguration" command

Immediate syntax 1: Automap (map all SCSI devices to default)

| (resultant map from<br>6<br>;Target Name | th                   | ne "RouteDisplay" command)<br>Lun SB ST SL |
|------------------------------------------|----------------------|--------------------------------------------|
| ;=====================================   | <br>0<br>1<br>2<br>3 | Bridge<br>1 1 0<br>1 2 0<br>1 6 0          |

Immediate syntax 2: **Automap testname** (map all SCSI devices to "testname" target)

(resultant map from the "RouteDisplay" command)

| ;Target Name                           | Lun        | SB   | SI       | r sl |     |     |      |      |     |
|----------------------------------------|------------|------|----------|------|-----|-----|------|------|-----|
| ;===================================== | =====<br>∩ | Rrid | ==<br>no |      | === | === | ==== | ==== | === |
| default                                | 2          | 1    | 90<br>1  | 0    |     |     |      |      |     |
| default                                | 3          | 1    | 2        | 0    |     |     |      |      |     |
| testname                               | 0          | Brid | ge       |      |     |     |      |      |     |
| testname                               | 1          | 1    | 1        | 0    |     |     |      |      |     |
| testname                               | 2          | 1    | 2        | 0    |     |     |      |      |     |
| testname                               | 3          | 1    | 6        | 0    |     |     |      |      |     |

Immediate syntax 3: Automap \* (auto name and map each SCSI device to it's own iSCSI target along with bridge LUN)

(resultant map from the "RouteDisplay" command) 8

;Target Name Lun SB ST SL \_\_\_\_\_ b0t01-quantum-superdlt1- 0 Bridge b0t01-quantum-superdlt1- 1 1 1 0 b0t02-quantum-superdlt1- 0 Bridge b0t02-quantum-superdlt1- 1 1 2 0 b0t06-overlandneo-series 0 Bridge b0t06-overlandneo-series 1 1 6 0

# AutoMapOnBoot

Controls automatic device detection and mapping during GEOi2 boot process.

Set syntax: set AutoMapOnBoot [enabled | disabled ]

Get syntax: get AutoMapOnBoot

(data returned) AutoMapOnBoot = "disabled"

# DeleteAllMaps

Removes all mapped devices from the map table. If you do not create other mapping before the next firmware restart all SCSI devices will be mapped to "default".

Immediate syntax: DeleteAllMaps

# iSCSITarget

This command is used to create or delete iSCSI target names. The created Target Name acts as a suffix to the GEOi2's fully qualified iSCSI name. iSCSI

Target names may not exceed 24 characters. A newly created iSCSI Target has only one LUN, the Bridge LUN at LUN 0.

Imdediate Syntax: iSCSITarget [ Target Name ]

A iSCSI target can be deleted by adding the word "delete" following the Target Name in the previous command.

**Note** – use the "Route" command to add or modify SCSI devices to an iSCSI Target name. See Route command in the chapter for details.

# **iSCSITargetNameDisplay**

This command is used to show all the iSCSI target nodes that exist on a GEOi2 card.

Immediate Syntax: iSCSITargetNameDisplay

(example return data for a GEOi2 bridge with two iSCSI targets is:) 3

iSCSI Target Names;

iqn.1995-12.com.attotech:ipbridge:sn-ipb2600100013default

iqn.1995-12.com.attotech:ipbridge:sn-ipb2600100013testnode1

# Route

Assigns a protocol path (address) to a back end SCSI target device. Using the "Delete" identifier instead of a SCSI identifier will remove the map from its table.

Immediate syntax:

Route iSCSI [ default | Target Name ] [LUN] [ SCSI <bb tt II> | Bridge | delete ]

# RouteDisplay iSCSI

Displays the currently mapped backend SCSI devices to their associated iSCSI Target path names.

Immediate syntax: RouteDisplay iSCSI

(data returned when two tape drives and one media changer are mapped as separate iSCSI nodes each with a bridge LUN in addition to the SCSI device)

| ;Target Name                                                               | Lun                  | SB ST                   | SL | <br> |
|----------------------------------------------------------------------------|----------------------|-------------------------|----|------|
| b0t01-quantum-superdit<br>b0t01-quantum-superdit<br>b0t02-quantum-superdit | 1- 0<br>1- 1<br>1- 0 | Bridge<br>1 1<br>Bridge | 0  | <br> |

| b0t02-quantum-superdlt1- | 1 | 12     | 0 |
|--------------------------|---|--------|---|
| b0t06-overlandneo-series | 0 | Bridge |   |
| b0t06-overlandneo-series | 1 | 1 6    | 0 |

# **Bridge Commands**

Bridge commands are used to configure operational parameters general to the bridge.

# BridgeName

Specifies the eight-character name assigned to the GEOi2 used to identify individual GEOi2 units. It is not the World Wide Name. The string is alphanumeric, eight characters long, The Default is "Neo1FCO1 "

Set syntax: set BridgeName [value] SaveConfiguration take effect. Get syntax: get BridgeName (data retuned) Note - Requires a command to

# IdentifyBridge

Enabling this option causes the Ready LED on the front bezel of the GEOi2 card to blink until the parameter is disabled.

Set syntax: set IdentifyBridge [enabled | disabled]

Get syntax: get IdentifyBridge

# RestoreConfiguration

Restores configuration to either the default configuration or the configuration last saved into non-volatile memory. The saved option will undo any changes made since the last save. Default will force the card back to the initial state it was when shipped from the factory.

Immediate: RestoreConfiguration [Default | Saved]

**Note** - Requires a SaveConfiguration

command

**Note** – a RestoreConfguration default command will cause theGEOi2 to reset is IP addresses and subnet mask to use DHCP.

#### Username

Specifies username for all Telnet, ftp, and ExpressNAV user management console sessions. Username is case insensitive, 1-32 characters, no spaces. The default is root.

Set syntax: set Username [username]

**Note** - Requires a SaveConfiguration

command Get syntax: get Username

(data returned) Username = "root"

#### Password

Specifies a password for Telnet, ftp, and ExpressNAV, user management console. You will be prompted for the current password to enter the new password, and to confirm the new password. If local Echo is enabled, password will echo all "\*" characters in verbose mode only.

When the password is all 0s, Telnet and ftp do not validate the password and MD5 authentication is disabled. Passwords are case sensitive and can be 1-32 characters long with no spaces. The default password is Password.

Set syntax: set Password

**Note** - Requires a SaveConfiguration command.

(data returned) Old Password: (enter current password) New Password:(enter new password) Confirm New Password:(re-enter new password) Your password has been changed.

#### ReadOnlyUsername

Specifies username for all Telnet, and ExpressNAV user management console sessions. Username is case insensitive, 1-32 characters, no spaces. The default is user.

Set syntax: set ReadOnlyUsername [username]

**Note** - Requires a SaveConfiguration

command Get syntax: get ReadOnlyUsername

(data returned) Username = "user"

#### ReadOnlyPassword

Specifies password for Telnet, and ExpressNAV user management console. An empty password can be configured by not specifying one. The default is Password.

Set syntax: set ReadOnlyPassword

**Note** - Requires a SaveConfiguration

command (data returned) New Password:(enter new password) Your password has been changed.

### MaxOpTemp

Sets/displays the maximum enclosure temperature alarm of the unit in degrees Celsius. If the temperature of the GEOi2 rises above the maximum MaxOpTemp, thermal control event handling occurs.Valid entries are between 55 and 70 degrees. The Default is 70 degrees.

Set syntax: set MaxOpTemp [55-70]

**Note** - Requires a SaveConfiguration

command Get syntax: get MaxOpTemp (data retuned) MaxOpTemp = 70 C

# MinOpTemp

Sets/displays the minimum enclosure temperature alarm of the unit in degrees Celsius. If the temperature of the GEOi2 falls below the minimum MinOpTemp, thermal control event handling occurs. Valid entries are between 0 and 15 degrees. The default is 0 degrees.

Set syntax: set MinOpTemp [0-15]

**Note** - Requires a SaveConfiguration

command Get syntax: get MinOpTemp (data retuned) MinOpTemp = 0 C

# **OpTempWarn**

Sets/displays the number of degrees in Celsius before a thermal control event handling occurs. Warnings will be made via system log entries. Valid entries are between 0 and 15 degrees. The default is 5 degrees.

Set syntax: set OpTempWarn [0-15]

**Note** - Requires a SaveConfiguration

command Get syntax: get OpTempWarn (data retuned) OpTempWarn = 5 C

# Maintenance Commands

The CLI commands outlined in this chapter may be used to get information or perform functions which are used in a variety of situations with the GEOi2.

### IsReserved

Displays the reservation status of the current GEOi2 session/interface.

Immediate syntax: IsReserved

(data returned) Reserve Flag "NOT set"

#### Reserve

Prevents other CLI sessions from modifying the GEOi2 card. When the GEOi2 services interface is reserved, set commands are unavailable but get commands are available. At least one service interface always has access to the GEOi2 at all times. This interface always reports **RELEASED** status, since it may issue set commands. Reservation of the GEOi2 is implicit: if the configuration is changed by any user of CLI sessions, the GEOi2 becomes **RESERVED**. Executing a **SaveConfiguration** command. A **RestoreConfiguration** or **FirmwareRestart forced** releases the GEOi2 so that other sessions may modify it.

Immediate syntax: Reserve

# **SaveConfiguration**

Many commands require a **SaveConfiguration** command to be executed. This will be indicated by the return **Ready.** \*. When you invoke a **SaveConfiguration** command, the current configuration is permanently saved in the GEOi2 and the new configuration becomes the active configuration. If a firmware restart is required to make the requested change permanent, you are asked to confirm the restart. You can override this request by indicating the override value on the command line. You may make several changes through commands before implementing the restart, but once you have restarted the GEOi2, all the command changes created before the restart and save will be implemented. If you select the restart option, the GEOi2 will execute its complete start up cycle.

Immediate: SaveConfiguration <Restart | NoRestart>

# RestoreConfiguration

Restores configuration to either the default configuration or the configuration last saved into non-volatile memory. The saved option will undo any changes made since the last save.

Immediate syntax: RestoreConfiguration [Default | Saved]

# FirmwareRestart

Causes the GEOi2 to reboot, then re-initialize its firmware. Use the forced option to override any CLI reservation held by other sessions.

Immediate syntax: FirmwareRestart <forced>

# **Diagnostic Commands**

The GEOi2 provides four diagnostic commands DumpConfiguration, Ping, and ScsiDomainValidation. These commands in conjunction with the three logging type functions (Event Log, Trace Log and ROMN) supported by the GEOi2 can be used to diagnose and isolate system faults.

# DumpConfiguration

This immediate command causes the GEOi2 card to list all currently set values for all parameters.

Immediate syntax: DumpConfiguration See appendix

# Ping

This command sends an ICMP echo request to the specified host from the specified port of the GEOi2 card.

Immediate syntax: ping [dp[n] | mp1] [xxx.xxx.xxx.xxx] <count <size>>

(data returned from mp1 with a count of 5) PING: size=32; num=5; net=MP1; addr=10.20.32.3 Reply from 10.20.32.3: [ 1] bytes=32 time<10 ms Reply from 10.20.32.3: [ 2] bytes=32 time<10 ms Reply from 10.20.32.3: [ 3] bytes=32 time<10 ms Reply from 10.20.32.3: [ 4] bytes=32 time<10 ms Reply from 10.20.32.3: [ 5] bytes=32 time<10 ms

#### **ScsiDomainValidation**

This command tests the SCSI capability to reliably transmit data using a technique called Domain Validation.

Immediate syntax: ScsiDomainValidation

(example data returned – 3 drives two with media and a media changer attached) Basic SCSI test passed on bus 1 target 1 Enhanced SCSI test passed on bus 1 target 1

Basic SCSI test passed on bus 1 target 3 Device has no media on bus 1 target 3 Please insert media and rerun test

Basic SCSI test passed on bus 2 target 2 Enhanced SCSI test passed on bus 2 target 2

Basic SCSI test passed on bus 2 target 6 Enhanced SCSI test passed on bus 2 target 6

All Tests Completed Successfully.

# Logging Commands

The following commands are used to manipulate the Event Log, Trace Log, and RMON functions of the GEOi2 card.

# EventLog

Controls the GEOi2s event logging behavior. When enabled, records various system events to the event log. Default: enabled

Set syntax: set EventLog [enabled | disabled]

Get syntax: get EventLog

(data returned) EventLog = enabled

# EventLogFilter

Filters the logging of data for specific subsystems when in the Event Log is enabled. To display all values, type **all all** as parameters. The default: all all enabled.

Event Log Filters Subsystem Filters

Log Level

| Subsystem<br>Entries filters | When set,<br>suppresses capture<br>of: | Log level<br>Entries filters | When set,<br>suppresses capture<br>of: |
|------------------------------|----------------------------------------|------------------------------|----------------------------------------|
| ECC                          | ECC Events                             | INFO                         | Information Events                     |
| ENET                         | Ethernet Events                        | WARN                         | Warning Events                         |
| GEN                          | General Events                         | CRIT                         | Critical Events                        |
| HTTP                         | HTTP Events                            | FAIL                         | Failure Events                         |
| SCSI                         | SCSI Events                            | ALL                          | All level Events                       |
| NVRAM                        | NVRAM Events                           |                              |                                        |
| PERF                         | Performance Events                     |                              |                                        |
| iSCSI                        | iSCSI Events                           |                              |                                        |
| ALL                          | All Events                             |                              |                                        |

Set syntax: set EventLogFilter [subsystem | all] [level | all] [none | all]

Note - "none" is used to disable filter, "all" is used to enable filter is the "set" syntax of this command.

Get syntax: get EventLogFilter [subsystem | all] [level | all]

| (data returned for "get eventlogfilter all all") 34 |       |         |  |  |
|-----------------------------------------------------|-------|---------|--|--|
| ;Subsystem                                          | Level | Capture |  |  |
| ;========                                           |       | ======= |  |  |
| ECC                                                 |       | all     |  |  |
| ECC                                                 |       | all     |  |  |
| ECC                                                 |       | all     |  |  |
| ECC                                                 | FAIL  | all     |  |  |
| ENEI                                                | INFO  | all     |  |  |
| ENET                                                | WARN  | all     |  |  |
| ENET                                                | CRIT  | all     |  |  |
| ENET                                                | FAIL  | all     |  |  |
| GEN                                                 | INFO  | all     |  |  |
| GEN                                                 | WARN  | all     |  |  |
| GEN                                                 | CRIT  | all     |  |  |
| GEN                                                 | FAIL  | all     |  |  |
| HTTP                                                | INFO  | all     |  |  |
| HTTP                                                | WARN  | all     |  |  |
| HTTP                                                | CRIT  | all     |  |  |
| HTTP                                                | FAIL  | all     |  |  |
| NVRAM                                               | INFO  | all     |  |  |
| NVRAM                                               | WARN  | all     |  |  |
| NVRAM                                               | CRIT  | all     |  |  |
| NVRAM                                               | FAII  | all     |  |  |
| PERF                                                | INFO  | all     |  |  |

| الم |
|-----|
| all |
|     |
| all |
| all |
| all |
|     |
| all |
| all |
| all |
|     |
|     |

### DisplayEventLog

Displays the most recent page of event log entries. Typing a +, - or = causes the next, previous or same page of event log entries to be displayed. No events will be recorded

until the command has been completed. Type **q** to disable the command, begin new log entries, and return to CLI.

Immediate syntax: DisplayEventLog < + | - | = | q >

(data returned) 0351 03/14/2007 13:38:58 iSCSI login successful: 192.168.99.101 to DP1 0352 03/14/2007 13:38:58 iqn.1991-05.com.microsoft:its2000017 0353 03/14/2007 13:38:58 iSCSI logout: 192.168.99.101 from CID 1, port DP1 0354 03/14/2007 13:38:58 iSCSI login successful: 192.168.99.101 to DP1 0355 03/14/2007 13:38:58 iqn.1991-05.com.microsoft:its2000017 0356 03/29/2007 15:41:13 Boot/reset occurred. (002L) 0357 03/29/2007 15:41:16 Ethernet Link Down on DP1 0358 03/29/2007 15:41:21 Ethernet Link Up on DP1

DisplayEventLog [+|-|=|<ESC>]>>

Note – an <ESC><ESC> sequence may be required to halt the DisplayEventlog command.

# DisplayEventLogFilter

Filters the display of data for specified subsystems and levels when in DisplayEventLog mode. Default is "all" "all" enabled.

Display Event Log Filters

| Subsystem Filters |                    | Log Level       |                    |
|-------------------|--------------------|-----------------|--------------------|
| Subsystem         | When set,          | Log level       | When set,          |
| Entries filters   | suppresses display | Entries filters | suppresses display |

|       | of:                  |      | of:                |
|-------|----------------------|------|--------------------|
| ECC   | ECC Events           | INFO | Information Events |
| ENET  | Ethernet Events      | WARN | Warning Events     |
| GEN   | General Events       | CRIT | Critical Events    |
| HTTP  | HTTP Events          | FAIL | Failure Events     |
| SCSI  | SCSI Events          | ALL  | All level Events   |
| INFO  | Informational Events |      |                    |
| iSCSI | iSCSI Events         |      |                    |
| NVRAM | NVRAM Events         |      |                    |
| PERF  | Performance Events   |      |                    |
| ALL   | All Events           |      |                    |

Set syntax: set DisplayEventLogFilter [subsystem] [level] [enabled | disabled]

Get syntax: get DisplayEventLogFilter [subsystem] [level]

| 34         | ger alor | sia je re    | , nu o ginto |
|------------|----------|--------------|--------------|
| ;Subsystem | Level    |              | Display      |
| ;========  |          | =====<br>الد | =====        |
| ECC        |          | all          |              |
| ECC        |          | all          |              |
| ECC        |          | all          |              |
|            |          | all          |              |
|            | WARN     | all          |              |
| ENET       | CRIT     | all          |              |
|            | FAII     | all          |              |
| GEN        |          | all          |              |
| GEN        | WARN     | all          |              |
| GEN        | CRIT     | all          |              |
| GEN        | FAII     | all          |              |
| HTTP       | INFO     | all          |              |
| HTTP       | WARN     | all          |              |
| HTTP       | CRIT     | all          |              |
| HTTP       | FAIL     | all          |              |
| NVRAM      | INFO     | all          |              |
| NVRAM      | WARN     | all          |              |
| NVRAM      | CRIT     | all          |              |
| NVRAM      | FAIL     | all          |              |
| PERF       | INFO     | all          |              |
| PERF       | WARN     | all          |              |
| PERF       | CRIT     | all          |              |
| PERF       | FAIL     | all          |              |
| SCSI       | INFO     | all          |              |
| SCSI       | WARN     | all          |              |

(data returned for "get displayeventlogfilter all all"

| SCSI | CRIT | all |
|------|------|-----|
| SCSI | FAIL | all |
| INFO | INFO | all |
| INFO | WARN | all |
| INFO | CRIT | all |
| INFO | FAIL | all |

#### DumpEventLog

Dumps the contents of the entire event log to the current CLI session without impact on the log itself (the log is not cleared). No events will be recorded until the command has been completed.

Immediate syntax: DumpEventLog

```
(data returned)
Overland NEO GEOi2 Event Log W
1857 01/26/2007 01:43:30 Gigabit Ethernet Option2 (GEO2) login
successful:
                         192.168.99.5
1858 01/26/2007 01:44:31 Gigabit Ethernet Option2 (GEO2) login
successful:
                         192.168.99.5
1859 01/26/2007 01:44:31 Gigabit Ethernet Option2 (GEO2) login
successful:
                        192.168.99.5
1860 01/26/2007 01:45:31 Gigabit Ethernet Option2 (GEO2) login
successful:
                        192.168.99.5
1861 01/26/2007 01:45:31 Gigabit Ethernet Option2 (GEO2) login
successful:
```

Note - this is only a small portion of the Event log

# TailEventLog

Displays new events to the terminal during a serial or Telnet session. Press <ESC> to exit tail mode.

Immediate Syntax: TailEventLog

# WrapEventLog

When enabled, the GEOi2 will log up to 2,048 event entries before wrapping (overwriting the first entries). If disabled, the GEOi2 stops logging event entries when the buffer is full. The default for this command is enabled.

Set syntax: set WrapEventLog [enabled | disabled]

Get syntax: get WrapEventLog

# ClearEventLog

Clears the contents of the event log. No new entries will be recorded until ClearEventLog has completed.

Immediate syntax: ClearEventLog

#### TraceLog

When enabled, records various system events to the trace log. The Trace Log is disabled by default for performance reasons.

Set syntax: set TraceLog [enabled | disabled]

Get syntax: get TraceLog

#### TraceLogFilter

Filters the display of data for specific GEOi2 bridge when in **TraceLog** mode. This command is by default is disabled.

Set syntax: set TraceLogFilter [FC | SCSI | ALL] [fp | sb | ALL] [ChkCond | ALL] [enabled | disabled]

Get syntax: get TraceLogFilter [FC | SCSI | ALL] [fp | sb | ALL] [ChkCond | ALL]

# DisplayTraceLog

Displays the most recent page of trace log entries. Typing a +, - or = causes the next, previous or same page of trace log entries to be displayed. No events will be recorded

until the command has been completed. Type **q** to disable the command, begin new log entries, and return to CLI.

Immediate syntax: DisplayTraceLog < + | - | = | q >

#### DisplayTraceLogFilter

Filters the display of data in the trace log. when in **DisplayTraceLog** mode. To display all values, type **all all** as parameters. Default: "all" "all" enabled

Set syntax: set DisplayTraceLogFilter [FC | SCSI | ALL] [fp | sb | ALL] [ChkCond | ALL] [enabled | disabled]

Get syntax: get DisplayTraceLogFilter [FC | SCSI | ALL] [fp | sb | ALL] [ChkCond | ALL]

#### DumpTraceLog

Dumps the contents of the entire trace log to a Telnet session over Ethernet without impact on the log itself. (the log is not cleared). No events will be recorded until the command has been completed.

Immediate syntax: DumpTraceLog

#### WrapTraceLog

When enabled, the GEOi2 will log up to 2,048 trace entries before wrapping (overwriting the first entries). If disabled, the GEOi2 stops logging trace entries when the buffer is full. The default for this command is enabled.

Set syntax: set WrapTraceLog [enabled | disabled]

Get syntax: get WrapTraceLog

### ClearTraceLog

Clears the contents of the trace log. No events will be recorded until the command has been completed.

Immediate syntax: ClearTraceLog

#### RMON

Get Syntaxes:

get RMON EthernetStat

(data returned) 22

Idx DataSrc DropEvts Octets Packets BcastPkt McastPkt

\_\_\_\_\_

|                   |         |                  | ======= |         |       |  |
|-------------------|---------|------------------|---------|---------|-------|--|
| Index<br>64Octets | CRCErrs | Undersiz Oversiz | Frags   | Jabbers | Colls |  |

Index 127Octs 255Octs 511Octs 1023Octs 1518Octs Owner Status

=======

005 43.6.1.2.1.2.2.1.1.3 0000032 0000032 0000001e monitor 0000004 006 43.6.1.2.1.2.2.1.1.3 0000032 0000032 00000708 monitor 00000004

007 43.6.1.2.1.2.2.1.1.4 0000000 0000000 0000000 monitor 0000000

008 43.6.1.2.1.2.2.1.1.4 0000000 0000000 0000000 monitor 0000000

# Appendix A – SNMP MIB Use and Listing

The MIB that is supplied by the GEOi2 card can be dumped from the card and added to a SNMP monitoring station running SNMP software.

The following is a listing of the SNMP MIB that is dumped from the GEOi2 card when a SNMPDumpMIB command is executed.

\_\_\_\_\_ \_\_\_\_\_ \_\_\_\_\_ \_ \_ ATTO Bridge Private SNMP MIB FILE \_ \_ \_ \_ DESCRIPTION Bridge SNMP Management Information Base --THIS PROGRAM AND THE INFORMATION CONTAINED HEREIN IS THE PROPERTY \_ \_ OF ATTO TECHNOLOGY, INC. AND SHALL NOT BE REPRODUCED, COPIED, OR USED \_ \_ IN \_ \_ WHOLE OR IN PART OTHER THAN AS PROVIDED FOR IN THE LICENSE AGREEMENT PURSUANT TO WHICH IT WAS FURNISHED. \_\_\_ \_ \_ -- COPYRIGHT (c) ATTO TECHNOLOGY, INC. 1996 - 2005 -- ALL RIGHTS RESERVED. \_ \_ \_\_\_\_\_ \_\_\_\_\_ -- Standard version \_\_\_\_\_ ATTOBRIDGE-MIB DEFINITIONS ::= BEGIN IMPORTS IpAddress, experimental, enterprises FROM RFC1155-SMI ifIndex, DisplayString FROM RFC1213-MIB NOTIFICATION-TYPE FROM SNMPv2-SMI; -- According to ftp://ftp.isi.edu/in-notes/iana/assignments/enterprisenumbers, -- ATTO's enterprise number is registered as being 4597. \_ \_ attotech OBJECT IDENTIFIER ::= { enterprises 4547 } OBJECT IDENTIFIER ::= { attotech 1 } products MODULE-IDENTITY bridge LAST-UPDATED "200509200000Z" -- 20 Sep, 2005

```
ORGANIZATION "ATTO Technology, Inc."
   CONTACT-INFO
       "ATTO"
   DESCRIPTION
       "Bridge Custom MIB"
  ::= \{ \text{ products } 2 \}
bridgeConfig
bridgeStatus
bridgeTrapInfo
                   OBJECT IDENTIFIER ::= { bridge 1 }
                   OBJECT IDENTIFIER ::= { bridge 2 }
OBJECT IDENTIFIER ::= { bridge 3 }
--bridgeTraps
                    OBJECT IDENTIFIER ::= { bridge 4 }
_____
-- OBJECT DEFINITIONS
_____
trapsEnabled OBJECT-TYPE
   SYNTAX INTEGER { disabled(1), enabled(2) }
   ACCESS
            read-only
   STATUS
            mandatory
   DESCRIPTION "Indicates whether traps are enabled or disabled."
   ::= { bridgeConfig 1 }
snmpUpdatesEnabled OBJECT-TYPE
   SYNTAX INTEGER { disabled(1), enabled(2) }
   ACCESS read-only
STATUS mandatory
   DESCRIPTION "Indicates whether SNMP updates are enabled or
disabled."
   ::= { bridgeConfig 2 }
snmpExtendedEnabled OBJECT-TYPE
   SYNTAX INTEGER { disabled(1), enabled(2) }
   ACCESS read-only
STATUS mandatory
   DESCRIPTION "Indicates whether extended SNMP is enabled or
disabled."
    ::= { bridgeConfig 3 }
_____
-- OBJECT TABLE DEFINITIONS
_____
_ _
_ _
-- Temperature Sensor Table
tempSensorTable OBJECT-TYPE
   SYNTAX SEQUENCE OF TempSensorEntry
   ACCESS not-accessible
   STATUS
            mandatory
   DESCRIPTION "The temperature sensor table stores information about
               the bridge temperature sensor."
    ::= { bridgeStatus 1 }
```

```
tempSensorEntry OBJECT-TYPE
   SYNTAX
              TempSensorEntry
              not-accessible
   ACCESS
   STATUS
             mandatory
   DESCRIPTION "The temperature sensor table stores information about
               the bridge temperature sensor."
   TNDEX
               { tempSensorIndex }
    ::= { tempSensorTable 1 }
TempSensorEntry ::= SEQUENCE {
                             tempSensorIndex INTEGER,
                             tempSensorStatus INTEGER,
                             temperature
                                             INTEGER
                            }
tempSensorIndex OBJECT-TYPE
   SYNTAX
           INTEGER (1..3)
   ACCESS
              read-only
   STATUS
             mandatory
   DESCRIPTION "Used to index the sensor in the temperature
                sensor table."
    ::= { tempSensorEntry 1 }
tempSensorStatus OBJECT-TYPE
   SYNTAX
             INTEGER { normal(1), warning(2), critical(3),
unknown(4) }
   ACCESS
             read-only
   STATUS
               mandatory
   DESCRIPTION "The current status of the sensor (normal, warning or
critical)."
    ::= { tempSensorEntry 2 }
temperature OBJECT-TYPE
   SYNTAX INTEGER
   ACCESS
              read-only
   STATUS
              mandatory
   DESCRIPTION "The current temperature of the sensor."
   ::= { tempSensorEntry 3 }
_ _
_ _
-- Voltage Sensor Table
voltageSensorTable OBJECT-TYPE
   SYNTAX SEQUENCE OF VoltageSensorEntry
   ACCESS
              not-accessible
   STATUS
              mandatory
   DESCRIPTION "The voltage sensor table stores information about
                the bridge voltage sensor."
    ::= { bridgeStatus 2 }
voltageSensorEntry OBJECT-TYPE
   SYNTAX VoltageSensorEntry
   ACCESS
             not-accessible
   STATUS mandatory
   DESCRIPTION "The voltage sensor table stores information about
```

```
the bridge voltage sensor."
               { voltageSensorIndex }
    TNDEX
    ::= { voltageSensorTable 1 }
VoltageSensorEntry ::= SEQUENCE {
                            voltageSensorIndex INTEGER,
                             voltageSensorStatus INTEGER,
                             voltage INTEGER
                            }
voltageSensorIndex OBJECT-TYPE
   SYNTAX INTEGER (1..3)
   ACCESS
             read-only
   STATUS mandatory
   DESCRIPTION "Used to index the sensor in the voltage
                sensor table."
    ::= { voltageSensorEntry 1 }
voltageSensorStatus OBJECT-TYPE
               INTEGER { normal(1), warning(2), critical(3),
   SYNTAX
unknown(4) }
             read-only
   ACCESS
   STATUS
               mandatory
   DESCRIPTION "The current status of the sensor (normal, warning or
critical)."
   ::= { voltageSensorEntry 2 }
voltage OBJECT-TYPE
   SYNTAX
               INTEGER
   ACCESS
              read-only
           mandatory
   STATUS
   DESCRIPTION "The current voltage of the sensor."
   ::= { voltageSensorEntry 3 }
_ _
- -
-- Device Table
deviceCount OBJECT-TYPE
   SYNTAX Counter
             read-only
   ACCESS
   STATUS mandatory
   DESCRIPTION "Number of devices present."
   ::= { bridgeStatus 4 }
deviceCacheTable OBJECT-TYPE
   SYNTAX SEQUENCE OF DeviceEntry
   ACCESS
             not-accessible
   STATUS
              mandatory
   DESCRIPTION "The device table stores information about the devices
               attached to the bridge."
    ::= { bridgeStatus 5 }
deviceEntry OBJECT-TYPE
   SYNTAX
            DeviceEntry
   ACCESS
              not-accessible
   STATUS
             mandatory
```

```
DESCRIPTION "The device table stores information about the devices
                attached to the bridge."
    INDEX
                { deviceCacheIndex }
    ::= { deviceCacheTable 1 }
DeviceEntry ::= SEQUENCE {
                             deviceCacheIndex INTEGER,
                             deviceSource DisplayString,
                             deviceDestination DisplayString,
                             deviceType DisplayString,
                             deviceVendor
                             deviceVendor DisplayString,
deviceProduct DisplayString,
                             deviceRevision DisplayString,
                             deviceState
                                              INTEGER
                            }
deviceCacheIndex OBJECT-TYPE
   SYNTAX INTEGER (1..64)
   ACCESS
              read-only
   STATUS
              mandatory
   DESCRIPTION "Used to index the device table."
   ::= { deviceEntry 1 }
deviceSource OBJECT-TYPE
   SYNTAX DisplayString (SIZE (0..79))
   ACCESS
              read-only
   STATUS
              mandatory
   DESCRIPTION "A string representing the source interface, meaning
the
                 interface exposed to the host."
    ::= { deviceEntry 2 }
deviceDestination OBJECT-TYPE
   SYNTAX DisplayString (SIZE (0..79))
              read-only
   ACCESS
   STATUS
               mandatory
   DESCRIPTION "A string representing the destination interface,
meaning
                the interface of the target device."
   ::= { deviceEntry 3 }
deviceType OBJECT-TYPE
   SYNTAX DisplayString (SIZE (0..16))
             read-only
   ACCESS
   STATUS
               mandatory
   DESCRIPTION "Device type (i.e. DISK, TAPE, etc.) of attached
device."
    ::= { deviceEntry 4 }
deviceVendor OBJECT-TYPE
   SYNTAX DisplayString (SIZE (0..8))
   ACCESS read-only
   STATUS
               mandatory
   DESCRIPTION "Vendor name of attached device, from inquiry data."
    ::= { deviceEntry 5 }
deviceProduct OBJECT-TYPE
```

```
SYNTAX DisplayString (SIZE (0..16))
   ACCESS
              read-only
    STATUS
               mandatory
   DESCRIPTION "Product name of attached device, from inquiry data."
    ::= { deviceEntry 6 }
deviceRevision OBJECT-TYPE
    SYNTAX DisplayString (SIZE (0..4))
   ACCESS
               read-only
    STATUS
               mandatory
   DESCRIPTION "Revision of attached device, from inquiry data."
    ::= { deviceEntry 7 }
deviceState OBJECT-TYPE
   SYNTAX INTEGER { offline(0), online(1) }
   ACCESS
              read-only
    STATUS
              mandatory
   DESCRIPTION "The current state of the device (online, offline, or
unknown)."
    ::= { deviceEntry 8 }
_ _
-- Error Table
___
errorCount OBJECT-TYPE
   SYNTAX Counter
              read-only
   ACCESS
    STATUS mandatory
   DESCRIPTION "Number of errors that have occured since last bridge
                power-on or reset."
    ::= { bridgeStatus 6 }
errorsSinceUpdate OBJECT-TYPE
   SYNTAX
            Counter
   ACCESS
              read-only
    STATUS
               mandatory
   DESCRIPTION "Number of errors that have occured since last MIB
scan,
                which is approximately every 15sec."
    ::= { bridgeStatus 7 }
errorTable OBJECT-TYPE
    SYNTAX SEQUENCE OF ErrorEntry
   ACCESS
              not-accessible
    STATUS
              mandatory
   DESCRIPTION "The Device Error table stores information about errors
that
                have occurred with the devices attached to the
bridge."
    ::= { bridgeStatus 8 }
errorEntry OBJECT-TYPE
    SYNTAX
              ErrorEntry
   ACCESS
              not-accessible
    STATUS
               mandatory
```

```
DESCRIPTION "The Device Error table stores information about errors
that
                 have occurred with the devices attached to the
bridge."
    INDEX
                { errorIndex }
    ::= { errorTable 1 }
ErrorEntry ::= SEQUENCE {
                                              INTEGER,
                              errorIndex
                              errorDateStamp DisplayString,
                              errorTimeStamp DisplayString,
                              errorInitiator DisplayString,
                              errorSource DisplayString,
errorOpCode INTEGER,
                              errorSenseKey INTEGER,
                              errorASC INTEGER,
errorASCQ INTEGER,
errorLogSense OCTET STRING
                                               INTEGER,
                              errorASC
                             }
errorIndex OBJECT-TYPE
   SYNTAX INTEGER
   ACCESS
               read-only
    STATUS
              mandatory
   DESCRIPTION "Used to index the error device table."
    ::= { errorEntry 1 }
errorDateStamp OBJECT-TYPE
   SYNTAX
            DisplayString (SIZE (0..11))
    ACCESS
               read-only
    STATUS
              mandatory
   DESCRIPTION "Date at which the error occurred."
    ::= { errorEntry 2 }
errorTimeStamp OBJECT-TYPE
    SYNTAX DisplayString (SIZE (0..9))
   ACCESS
               read-only
    STATUS
               mandatory
   DESCRIPTION "Time at which the error occurred."
    ::= { errorEntry 3 }
errorInitiator OBJECT-TYPE
   SYNTAX DisplayString (SIZE (0..79))
    ACCESS
               read-only
    STATUS
              mandatory
   DESCRIPTION "A string representing the initiator which issued the
                 failed command."
    ::= { errorEntry 4 }
errorSource OBJECT-TYPE
    SYNTAX
             DisplayString (SIZE (0..79))
              read-only
    ACCESS
   STATUS
               mandatory
   DESCRIPTION "A string representing the source interface, meaning
the
                 interface exposed to the host, which is associated
with
```

```
the error."
   ::= { errorEntry 5 }
errorOpCode OBJECT-TYPE
   SYNTAX INTEGER
   ACCESS
            read-only
   STATUS mandatory
   DESCRIPTION "OpCode of the command which failed."
   ::= { errorEntry 6 }
errorSenseKey OBJECT-TYPE
   SYNTAX
            INTEGER
   ACCESS
            read-only
   STATUS mandatory
   DESCRIPTION "Sense Key returned as a result of the failed command."
   ::= { errorEntry 7 }
errorASC OBJECT-TYPE
   SYNTAX INTEGER
   ACCESS
            read-only
   STATUS
            mandatory
   DESCRIPTION "ASC returned as a result of the failed command."
   ::= { errorEntry 8 }
errorASCQ OBJECT-TYPE
   SYNTAX INTEGER
   ACCESS read-only
STATUS mandatory
   DESCRIPTION "ASCQ returned as a result of the failed command."
   ::= { errorEntry 9 }
errorLogSense OBJECT-TYPE
   SYNTAX OCTET STRING (SIZE(64))
   ACCESS
            read-only
   STATUS
            mandatory
   DESCRIPTION "Log Sense returned as a result of the failed command."
   ::= { errorEntry 10 }
_____
_____
-- TRAP DEFINITIONS
_____
_____
trapMaxClients OBJECT-TYPE
   SYNTAX INTEGER
   ACCESS
            read-only
   STATUS mandatory
   DESCRIPTION "The maximum number of SNMP trap recipients supported
by the
              unit."
   ::= { bridgeTrapInfo 1 }
_ _
-- Currently not supported
___
--trapClientCount OBJECT-TYPE
___
    SYNTAX INTEGER
```

```
_ _
    ACCESS
               not-accessible
_ _
     STATUS
                 mandatory
_ _
     DESCRIPTION "The current number of rows in the trap table."
     ::= { bridgeTrapInfo 2 }
_ _
_ _
-- Trap table definition
_ _
trapClientTable OBJECT-TYPE
   SYNTAX
            SEQUENCE OF TrapClientEntry
   ACCESS
              not-accessible
   STATUS
              mandatory
   DESCRIPTION "A table containing a row for each IP address/port
number that
                traps will be sent to."
    ::= { bridgeTrapInfo 3 }
trapClientEntry OBJECT-TYPE
   SYNTAX TrapClientEntry
   ACCESS
             not-accessible
   STATUS
              mandatory
   DESCRIPTION "Ip/Port pair for a specific client."
   INDEX { trapClientIndex }
    ::= { trapClientTable 1 }
TrapClientEntry ::= SEQUENCE {
                       trapClientIndex
                                           INTEGER,
                       trapClientIpAddress IpAddress,
                       trapClientPort
                                           INTEGER,
                       trapClientFilter
                                           INTEGER,
                                           INTEGER
                       trapClientRowState
                      }
trapClientIndex OBJECT-TYPE
   SYNTAX INTEGER
   ACCESS
              read-only
   STATUS
              mandatory
   DESCRIPTION "Used to index a trap client in the trapClientTable."
    ::= { trapClientEntry 1 }
trapClientIpAddress OBJECT-TYPE
   SYNTAX
               IpAddress
   ACCESS
               read-only
   STATUS
             mandatory
   DESCRIPTION "The IP address of a client registered for traps in
                dotted notation."
    ::= { trapClientEntry 2 }
trapClientPort OBJECT-TYPE
   SYNTAX
              INTEGER (1..2147483647)
   ACCESS
              read-only
   STATUS
              mandatory
   DESCRIPTION "The UDP port to send traps for this host. Normally
this would
                be the standard trap port (162). This object is an
index and
                must be specified to create a row in this table."
```

::= { trapClientEntry 3 } trapClientFilter OBJECT-TYPE SYNTAX INTEGER { (1),none critical (2),warning (3), informational (4), all (5) ACCESS read-only STATUS mandatory DESCRIPTION "This value defines the trap severity filter for this trap host. The unit will send traps to this host that have а severity level less than or equal to this value. The default value of this object is 'warning'." ::= { trapClientEntry 4 } trapClientRowState OBJECT-TYPE INTEGER { SYNTAX rowDestroy(1), -- Remove row from table rowInactive(2), -- Row exists, but Traps disabled rowActive(3) -- Row exists and is enabled for -- sending traps } ACCESS read-write STATUS mandatory DESCRIPTION "Specifies the state of the row. rowDestroy READ : Can never happen WRITE : Remove this row from the table. rowInactive READ : Indicates that this row does not exist, but that traps are not enabled to be sent to the target. WRITE : If the row does not exist, and the agent allows writes to the trap table, then a new row is created. The values of the optional columns will be set to default values. Traps are not enabled to be sent to the target. If the row already existed, then traps are disabled from being sent to the target. rowActive READ : Indicates that this row exists, and that traps

are enabled to be sent to the target. WRITE : If the row does not exist, and the agent allows writes to the trap table, then a new row is created. The values of the optional columns will be set to default traps. If the row already exists then traps are enabled to be sent to the target. A value of rowActive or rowInactive must be specified to create a row in the table." ::= { trapClientEntry 5 } -- Bridge specific traps bridgeTempStatusChanged TRAP-TYPE ENTERPRISE attotech { tempSensorIndex, tempSensorStatus, temperature } VARIABLES DESCRIPTION "The bridgeTempStatusChanged trap supports notification of temperature status changes in the bridge. The following information is returned: tempSensorIndex - the sensor of concern tempSensorStatus - the current status of the sensor (normal, warning, critical) temperature - current temperature of the sensor Recommended severity level (for filtering): warning" ::= 1 bridgeVoltageStatusChanged TRAP-TYPE ENTERPRISE attotech { voltageSensorIndex, voltageSensorStatus, voltage } VARIABLES DESCRIPTION "The bridgeVoltageStatusChanged trap supports notification of temperature status changes in the bridge. The following information is returned: voltageSensorIndex - the sensor of concern voltageSensorStatus - the current status of the sensor (normal, warning, critical) voltage - current temperature of the sensor Recommended severity level (for filtering): warning" ::= 2

94

bridgeDeviceTransition TRAP-TYPE

ENTERPRISE attotech { deviceCacheIndex, deviceSource, deviceState } VARIABLES DESCRIPTION "The bridgeDeviceTransition trap supports notification of device online/offline status changes in the bridge. The following information is returned: deviceCacheIndex - the device of concern - the description of the source deviceSource device deviceState - the current state of the device Recommended severity level (for filtering): informational" ::= 4 bridgeDeviceError TRAP-TYPE ENTERPRISE attotech { errorSource, errorOpCode, errorSenseKey, VARIABLES errorASC, errorASCQ, errorsSinceUpdate } DESCRIPTION "The bridgeDeviceTransition trap supports notification of device online/offline status changes in the bridge. The following information is returned: errorSource - the description of the source device error0pCode - the offending command errorSenseKey - the sense key returned by the device errorASC - the ASC returned by the device errorASCQ - the ASCQ returned by the device errorsSinceUpdate - the number of errors in the past 15sec Recommended severity level (for filtering): informational" ::= 5 END \_\_\_\_\_ \_\_\_\_

Ready.

# Appendix B – DumpConfiguration Command -Return Data Listing

This is an example of data returned by the "DumpConfiguration" command from a GEOi2 card that has it's Data Port 1 connected to a GigE switch, it's Management port connected to a 100 base T port and 2 SDLT1 drives and a media changer attached across it's SCSI busses 1.

dumpconfiguration \_\_\_\_\_\_ get VerboseMode VerboseMode = enabled Ready. \_\_\_\_\_ set VerboseMode enabled Ready. \_\_\_\_\_ info Device = "NEO GEOi2 " Serial Number = IPB2600100013 Device Version = 3.70 Build Number = 002L Build Date = "Mar 27 2006" 11:20:20 Flash Revision = 0 CLI Revision = 1.31 Base version = 9.00 Version Number = 3.70 User-defined name = "Neo1GEi1" World Wide Name = 20 00 00 10 86 30 02 09 Active Configuration = 0verland Active Configuration = Overland Ready. \_\_\_\_\_ get BridgeModel "Overland NEO GEOi2 (c) 2002 - 2006 ATTO Technology, Incorporated Firmware version 3.70 release date "Mar 27 2006", 11:20:20 Build 002L Base version 9.00 Ready. -----get BridgeName BridgeName = "NeolGEil"

```
Ready.
------
qet DataMode
DataMode = iSCSI
Readv.
-----
IsReserved
Reserve Flag "NOT set"
Ready.
-----
get OEMConfigFile
OEMConfigFile = Overland
Ready.
-----
get Date
Date = 03/31/2007
Ready.
get Time
Time = 17:13:00
Ready.
get SNTP
SNTP = enabled
SNTP VLAN IDs
DP1: disabled
DP2: disabled
DP3: disabled
DP4: disabled
Ready.
get SNTPServer
5
;SNTP Server IP Addresses
192.43.244.18
129.6.15.28
            AUX
132.163.4.101
            AUX
Ready.
-----
get Timezone
```

```
TimeZone = EST
Ready.
------
get MaxOpTemp
MaxOpTemp = 70 C
Ready.
_____
get MinOpTemp
MinOpTemp = 0 C
Ready.
_____
get OpTempWarn
OpTempWarn = 5 C
Ready.
-----
get Temperature
Temperature = 41 C
Ready.
------
get Voltage
6
       Level
;Voltage
Voltage (VDDD) = 1.34 V
Voltage (VDDA) = 3.31 V
Voltage (VDDB) = 2.52 V
Voltage (VDDC) = 1.48 V
Ready.
get Username
Username = "root"
Ready.
-----
get ReadOnlyUsername
Username = "user"
Ready.
------
get SerialPortBaudRate
SerialPortBaudRate = 115200
Ready.
```

```
get SerialPortEcho
SerialPortEcho = enabled
Ready.
_____
get Eventlog
EventLog = enabled
Ready.
------
get WrapEventLog
WrapEventLog = enabled
Ready.
_____
get DisplayEventLogFilter all all
30
;Subsystem Level
              Display
ECC
        INFO all
ECC
        WARN
              all
ECC
        CRIT
              all
ECC
        FAIL
              all
               all
ENET
        INFO
              all
ENET
        WARN
              all
       CRIT
ENET
              all
       FAIL
ENET
GEN
        INFO
              all
GEN
        WARN
              all
GEN
        CRIT
               all
        FAIL
GEN
               all
        INFO
HTTP
               all
              all
HTTP
        WARN
              all
HTTP
        CRIT
HTTP
       FAIL
              all
NVRAM
       INFO
              all
       WARN
NVRAM
              all
       CRIT
              all
NVRAM
       FAIL
NVRAM
              all
        INFO
              all
PERF
              all
PERF
       WARN
PERF
       CRIT
               all
PERF
       FAIL
               all
SCSI
       INFO
               all
       WARN
SCSI
               all
SCSI
        CRIT
               all
        FAIL
               all
SCSI
```

Ready.

get EventLogFilter all all

| 30           |       |             |
|--------------|-------|-------------|
| ;Subsystem   | Level | Capture     |
| ;=========== |       | =========== |
| ECC          | INFO  | all         |
| ECC          | WARN  | all         |
| ECC          | CRIT  | all         |
| ECC          | FAIL  | all         |
| ENET         | INFO  | all         |
| ENET         | WARN  | all         |
| ENET         | CRIT  | all         |
| ENET         | FAIL  | all         |
| GEN          | INFO  | all         |
| GEN          | WARN  | all         |
| GEN          | CRIT  | all         |
| GEN          | FAIL  | all         |
| HTTP         | INFO  | all         |
| HTTP         | WARN  | all         |
| HTTP         | CRIT  | all         |
| HTTP         | FAIL  | all         |
| NVRAM        | INFO  | all         |
| NVRAM        | WARN  | all         |
| NVRAM        | CRIT  | all         |
| NVRAM        | FAIL  | all         |
| PERF         | INFO  | all         |
| PERF         | WARN  | all         |
| PERF         | CRIT  | all         |
| PERF         | FAIL  | all         |
| SCSI         | INFO  | all         |
| SCSI         | WARN  | all         |
| SCSI         | CRIT  | all         |
| SCSI         | FAIL  | all         |
|              |       |             |

#### 

ERROR Wrong/Missing Parameters Usage: [set | get] DisplayEventLogFilter [subsys | all] [level | all] [all | none]

#### Ready.

Overland NEO GEOi2 Event Log

10.20.32.7 to 0019 03/01/2007 13:15:23 Ethernet Link Down on DP1 0020 03/01/2007 13:16:23 Ethernet Link Up on DP1 0021 03/01/2007 13:16:36 Ethernet Link Down on DP1 0022 03/01/2007 13:31:54 Ethernet Link Up on DP1
```
0023 03/01/2007 13:31:56 iSCSI login successful: 192.168.8.249 to DP1
 0024 03/01/2007 13:31:56 iqn.1991-05.com.microsoft:its2000017
 0025 03/01/2007 13:31:56 iSCSI logout: 192.168.8.249 from CID 1, port
                      DP1
 0026 03/01/2007 13:31:56 iSCSI login successful: 192.168.8.249 to DP1
 0027 03/01/2007 13:31:56 iqn.1991-05.com.microsoft:its2000017
 0028 03/01/2007 13:34:34 iSCSI login successful: 192.168.8.249 to DP1
 0029 03/01/2007 13:34:34 iqn.1991-05.com.microsoft:its2000017
 0030 03/01/2007 13:34:34 iSCSI logout: 192.168.8.249 from CID 0, port
                      DP1
 0031 03/01/2007 13:34:34 iSCSI logout: 192.168.8.249 from CID 0, port
                      DP1
 0032 03/01/2007 13:34:34 iSCSI login successful: 192.168.8.249 to DP1
 0033 03/01/2007 13:34:34 iqn.1991-05.com.microsoft:its2000017
 0034 03/01/2007 13:34:34 iSCSI logout: 192.168.8.249 from CID 0
 0035 03/01/2007 13:42:10 Gigabit Ethernet Option2 (GEO2) login
successful:
                      10.20.32.7 to
Ready.
_____
get TraceLog
TraceLog = enabled
Ready.
_____
get WrapTraceLog
WrapTraceLog = enabled
Ready.
get DisplayTraceLogFilter all all
4
;Port Type Port Number Display
SCSI 1
                   all
         2
SCSI
                    all
Ready.
_____
get TraceLogFilter all all
4
;Port Type Port Number Capture
1
 SCSI
                    all
         2
 SCSI
                     all
Ready.
_____
set DisplayTraceLogFilter all all disabled
```

```
ERROR Wrong/Missing Parameters
Usage:
[set | get] DisplayTraceLogFilter [scsi | all] [sb | all] [none |
chkcond | all]
Ready.
______
saveconfiguration
Ready.
_____
DumpTracelog
Overland NEO GEOi2 Trace Log
Ready.
_____
get Rmon ethernetStat
22
Idx DataSrc
          DropEvts Octets Packets BcastPkt McastPkt
_____
001 43.6.1.2.1.2.2.1.1.1 0000386f 00125dea 00003873 00003873 00000000
Index CRCErrs Undersiz Oversiz Frags Jabbers Colls
                           640ctets
_____
Index 1270cts 2550cts 5110cts 10230cts 15180cts Owner Status
_____
00000001 00000bb0 000002ab 00000010 00000014 00000000 monitor 1
Ready.
-----
get Rmon historyControl
10
Idx DataSrc
           BktReq BktGrant Interval Owner Status
001 43.6.1.2.1.2.2.1.1.1 00000032 00000032 0000001e monitor 00000004
002 43.6.1.2.1.2.2.1.1.1 00000032 00000032 00000708 monitor 00000004
003 43.6.1.2.1.2.2.1.1.2 00000032 00000032 0000001e monitor 00000004
```

004 43.6.1.2.1.2.2.1.1.2 00000032 00000032 00000708 monitor 00000004 005 43.6.1.2.1.2.2.1.1.3 00000032 00000032 0000001e monitor 00000004 006 43.6.1.2.1.2.2.1.1.3 00000032 00000032 00000708 monitor 00000004 007 43.6.1.2.1.2.2.1.1.4 0000000 0000000 0000000 monitor 0000000 008 43.6.1.2.1.2.2.1.1.4 0000000 0000000 0000000 monitor 0000000 Ready. \_\_\_\_\_ get IPAddress all 7 ; Port Address DP1 192.168.99.218 DP2 192.168.99.219 DP3 192.168.99.220 DP4 192.168.99.221 MP1 10.20.32.218 Ready. ----get IPSubnetMask all 7 ; Port SubnetMask DP1 255.255.255.0 DP2 255.255.255.0 DP3 255.255.255.0 DP4 255.255.255.0 MP1 255.255.0.0 Ready. \_\_\_\_\_ get EthernetSpeed all 7 ; Port Speed DP1 auto (1000) DP2 auto auto DP3 DP4 auto MP1 auto (100) Ready. \_\_\_\_\_ get DPMTU all 6 ; Port MTU DP1 1514 DP2 1514

```
DP3 1514
DP4 1514
```

```
Ready.
get IPDHCP all
7
; Port DHCP
DP1 disabled
DP2 disabled
DP3 disabled
DP4 disabled
MP1 disabled
Ready.
get IPGateway all
7
; Port
      Gateway
DP1 0.0.0.0
 DP2
      0.0.0.0
 DP3 0.0.0.0
 DP4
      0.0.0.0
 MP1 10.20.8.1
Ready.
_____
ScsiPortList
4
;SCSI Port Port Status
1
       О.К.
 2
        О.К.
Ready.
_____
get ScsiInitId 1
Port 1 ScsiInitId = 7
Ready.
-----
get ScsiInitId 2
Port 2 ScsiInitId = 7
Ready.
_____
get ScsiPortBusSpeed 1
```

```
Port 1 ScsiPortBusSpeed = Ultra320
Ready.
-----
get ScsiPortBusSpeed 2
Port 2 ScsiPortBusSpeed = Ultra320
Ready.
_____
get ScsiPortResetOnStartup 1
Port 1 ScsiPortResetOnStartup = enabled
Ready.
_____
get ScsiPortResetOnStartup 2
Port 2 ScsiPortResetOnStartup = enabled
Ready.
_____
get ScsiPortSelTimeout 1
Port 1 ScsiPortSelTimeout = 256
Readv.
-----
get ScsiPortSelTimeout 2
Port 2 ScsiPortSelTimeout = 256
Ready.
------
get ScsiPortSyncTransfer 1
Port 1 ScsiPortSyncTransfer = enabled
Ready.
_____
get ScsiPortSyncTransfer 2
Port 2 ScsiPortSyncTransfer = enabled
Ready.
_____
get ScsiPortTermination 1
Port 1 ScsiPortTermination = enabled
Ready.
-----
get ScsiPortTermination 2
Port 2 ScsiPortTermination = enabled
```

```
Ready.
______
get ScsiPortWideTransfer 1
Port 1 ScsiPortWideTransfer = enabled
Ready.
-----
get ScsiPortWideTransfer 2
Port 2 ScsiPortWideTransfer = enabled
Ready.
-----
get SpeedWrite scsi all
4
;sb st sl SpeedWrite State
 1 1 0 enabled
  1 2 0 enabled
  1 6 0 enabled
Ready.
_____
get SpeedWriteDefault
SpeedWriteDefault = enabled
Ready.
_____
get VirtualDriveResponse
VirtualDriveResponse = disabled
Ready.
get iSCSIAlias
iSCSIAlias = ""
Ready.
get iSCSIPortNumber DP1
iSCSIPortNumber = 3260
Ready.
_____
get iSCSIPortNumber DP2
iSCSIPortNumber = 3260
Ready.
_____
get iSCSIPortNumber DP3
iSCSIPortNumber = 3260
```

```
Ready.
------
get iSCSIPortNumber DP4
iSCSIPortNumber = 3260
Ready.
______
iSCSITargetNameDisplay
5
;iSCSI Target Names
iqn.1995-12.com.attotech:ipbridge:sn-ipb2600100013default
iqn.1995-12.com.attotech:ipbridge:sn-ipb2600100013b0t01-quantum-
superdlt1-
iqn.1995-12.com.attotech:ipbridge:sn-ipb2600100013b0t02-quantum-
superdlt1-
iqn.1995-12.com.attotech:ipbridge:sn-ipb2600100013b0t06-overlandneo-
series
Ready.
_____
get iSNSLoginControl
iSNSLoginControl = disabled
Ready.
-----
routedisplay iscsi
8
               Lun SB ST SL
;Target Name
b0t01-quantum-superdlt1- 0 Bridge
bottol quantum superditiobildgeb0t0l-quantum-superditi-1110b0t02-quantum-superditi-0Bridgeb0t06-overlandneo-series0Bridgeb0t06-overlandneo-series116
```